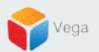

### **RMF - Role Based View Creation Steps**

Vega Systems Inc.

03/08/2022 https://www.vega25.com/rmf

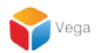

### Part 1: Configuring Roles Parent (Primary) Management Server

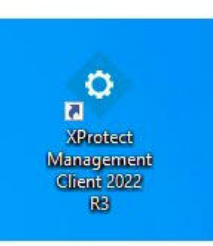

| • | Open<br>Move to OneDrive     |   | States and |
|---|------------------------------|---|------------|
|   | Run with graphics processor  | > |            |
|   | Open file location           |   | 1          |
| 0 | Share with Skype             |   |            |
|   | Troubleshoot compatibility   |   |            |
|   | Pin to Start                 |   |            |
|   | 7-Zip                        | > |            |
|   | CRC SHA                      | > |            |
| • | Scan with Microsoft Defender |   |            |
|   | Pin to taskbar               |   |            |
|   | Restore previous versions    |   |            |
|   | Send to                      | > |            |
|   | Cut                          |   |            |
|   | Сору                         |   |            |
|   | Paste                        |   |            |
|   | Create shortcut              |   |            |
|   | Delete                       |   |            |
|   | Rename                       |   |            |
|   | Properties                   |   |            |

Step 1: Open the Management Client. Note: Run as administrator

3

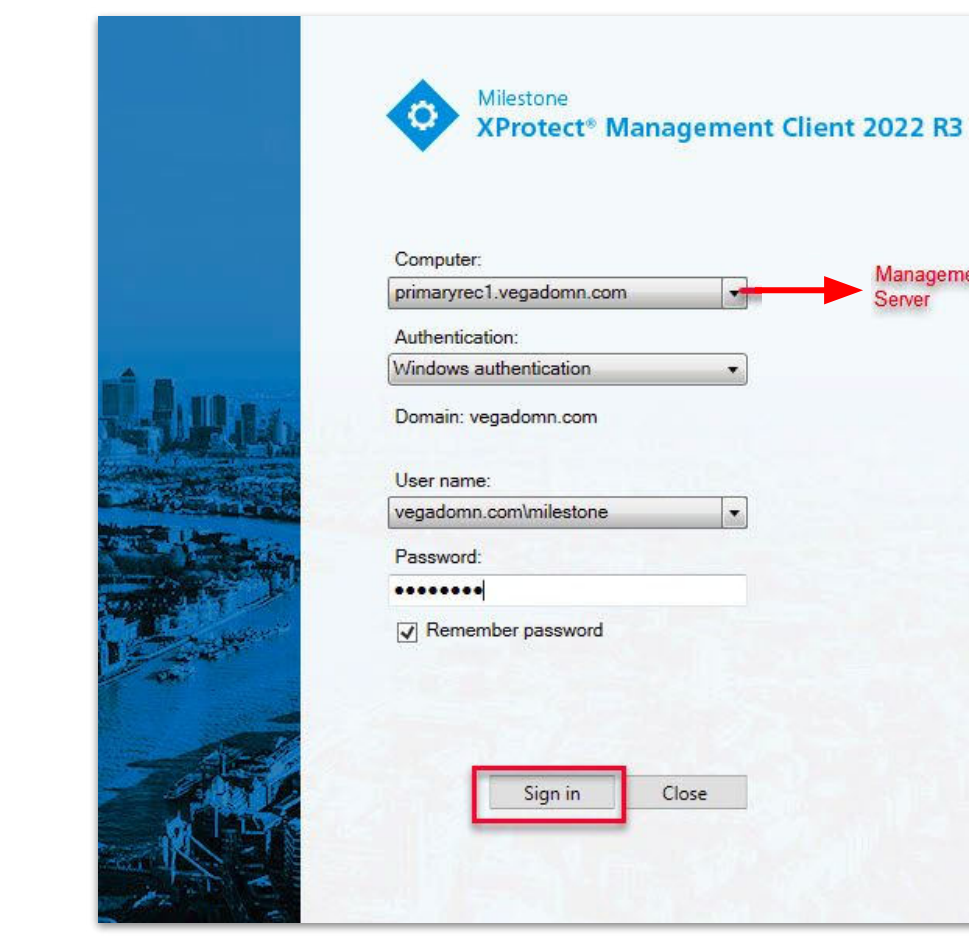

|   | ci) |   |
|---|-----|---|
|   | 8   |   |
|   | >   |   |
|   |     |   |
|   |     |   |
| V |     | 7 |
|   |     |   |

**Step 2**: Login into the **Parent Management Server** as a domain user with admin privileges. (Federated Deployments) Login into Management Server as a user with admin privileges (Non-Federated Deployments)

Management

Server

| Milestone XProtect Management Client 2022 R3                                                                                                    |                                                            | -                                                                                                    | ٥           | ×   |
|----------------------------------------------------------------------------------------------------|------------------------------------------------------------|----------------------------------------------------------------------------------------------------|-------------|-----|
| File View Action Maintenance Tools Help                                                                                                    |                                                            |                                                                                                    |             |     |
| 8 9 0 • 1                                                                                                    |                                                            |                                                                                                    |             |     |
| Site Navigation - 9 × Roles                                                                                                    | ÷ 0                                                        | Role Settings                                                                                                    |             | + P |
| PINIARYTEC1-(22.3c)     Basics     Basics     License Information     Remote Connect Services     Axis One-click Camera Connection     Servers     Ais Recording Servers     Fallover Servers                                                                | Name<br>Iministrators (Administrators have co<br>ert.mited | Roles information Name: Administrators Description: Administrators have complete and unrestricted access to the system                                                                              |             |     |
| Mobile Servers                                                                                                    |                                                            | Smart Client profile                                                                                                    |             |     |
| Cameras                                                                                                    |                                                            | Data & Savat Dark Dollar                                                                                                    |             | -   |
| Microphones                                                                                                    |                                                            | Versau animu des n'orientes                                                                                                    |             | -   |
| Speakers     Matadata                                                                                                    |                                                            | Darie and the present                                                                                                    |             |     |
| do Input                                                                                                    | I                                                          |                                                                                                    |             |     |
|                                                                                                    |                                                            | Anove similar Learning                                                                                                    |             |     |
| E Client                                                                                                    |                                                            |                                                                                                    |             |     |
| South Vall     System Monitor Reports     System Monitor Reports     System Monitor Reports     System Monitor Reports     System Monitor Reports     System Monitor Reports     System Monitor Reports     System Monitor Reports     Configuration Reports |                                                            | Allow Web Clear Bogin  Make users anonymous during PTZ sessions                                                                                                    |             |     |
| Metadata Use     Metadata Search     Metadata Search     Access Control     Dicident properties     Transacton sources     Transacton definitions     MIP Prop-ins                                                                                           |                                                            |                                                                                                    |             |     |
| Site Navigation Federated Site Hierarchy                                                                                                    |                                                            | 🚯 😸 Users and Groups 🧤 External IDP 🔮 Overall Security 🐏 Devices 🚭 PTZ 🖑 Speech 🧏 Remote Recordings 🏢 Smart Wall 🤻 External Events 🌐 Wee Group 📳 Servers 🔤 Matrix 🦃 Alarma 🎉 Access Control 🔬 LPR 🖞 | C Incidents | < 3 |

**<u>Step 3</u>**: Select **Roles** under **Site Navigation**  $\rightarrow$  **Security** 

sales@vega25.com

Vega

Confidential & Proprietary, Vega Systems Inc.

| Milestone XProtect Management Client 2022 R                                                                                                    | 3                                                  | - 0 )                                                                                                    | ×          |
|----------------------------------------------------------------------------------------------------|----------------------------------------------------|----------------------------------------------------------------------------------------------------|------------|
| File View Action Maintenance Tools Help                                                                                                    |                                                    |                                                                                                    |            |
| 8 9 3 • 11                                                                                                    |                                                    |                                                                                                    |            |
| Site Navigation 🚽 🖗 🕯                                                                                                    | Roles + 4                                          | Role Settings                                                                                                    | <b>, ,</b> |
| PRIMARYREC1 - (22.3c)     Basics     Basics     Construction     Construction     Construction     Construction     Servers     Servers     Pailove Servers     Pailove Servers                                                                                                    | A Name Name Administrators (Administrators have co | Reles information Name: Administrators Description: Administrators have complete and unrestricted access to the system                                                                                              |            |
| Mobile Servers     Devices                                                                                                    |                                                    | Smart Client profile                                                                                                    |            |
| - Cameras                                                                                                    |                                                    | Default Smart Client Profile                                                                                                    | ~          |
| - Microphones                                                                                                    |                                                    | Evidence lock profile:                                                                                                    |            |
| Metadata                                                                                                    |                                                    | Default evidence look motie                                                                                                    | ~          |
| do Input                                                                                                    |                                                    | Alow Smart Clerk loan                                                                                                    |            |
| - Output                                                                                                    |                                                    | C Alow Moble Cleart loan                                                                                                    |            |
| Smart Wall                                                                                                    |                                                    | C Alow Web Client logn                                                                                                    |            |
| View Groups<br>Smart Client Profiles<br>Manixe<br>Natixe<br>Natixe<br>Natixe<br>Natixe<br>Natixe<br>Constrained Swats<br>Constrained Swats<br>Const |                                                    | Ander usen anonymous during PTZ sessions                                                                                                    |            |
| Refresh F5     Metadata Use     Metadata Search     Access Control     Incidents     Incidents     Transaction sources     Arms     Alarms     Alarms     Alarms                                                                                                    |                                                    |                                                                                                    |            |
| Site Navigation Federated Site Hierarchy                                                                                                    |                                                    | 👔 Indo 🚀 Users and Groups 🍇 External IDP 🖄 Overall Security 🔍 Device 🕂 PTZ 🐧 Speech 🦂 Remote Recordings. 🎬 Smart Vali 💐 External Events 🕲 View Group 🔲 Servers 🗐 Matrix 🐊 Alarma 🕷 Access Control 🚛 UPR 😒 Incidents | <>         |
|                                                                                                    | - A                                                |                                                                                                    |            |

Step 4: Right-Click Roles and select Add Role

Confidential ଋ Proprietary, Vega Systems Inc.

Vega

Add Role X
Name:
Operator\_Role
Description:
OK Cancel

Step 5: Provide a Role name and click OK.

7

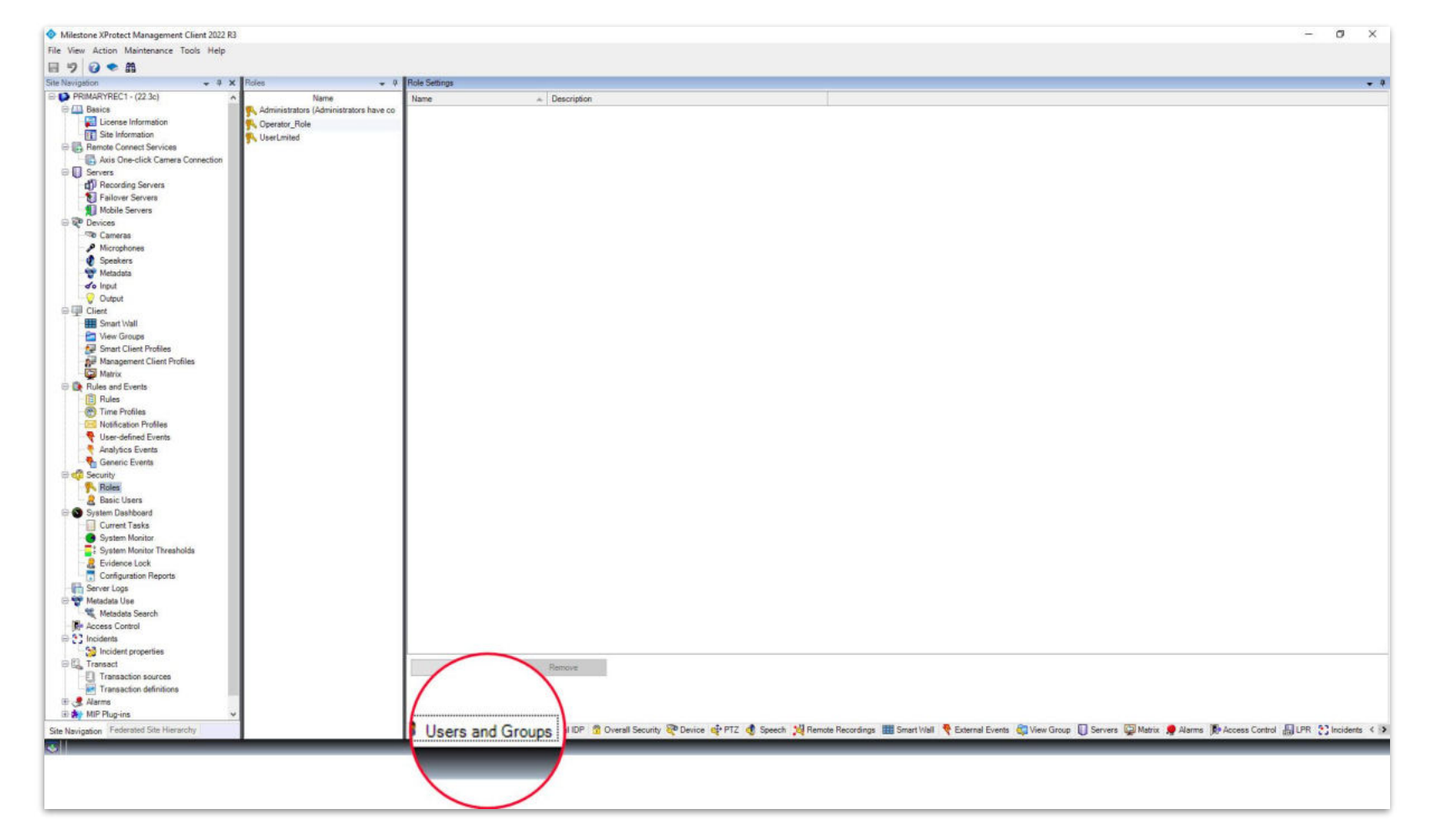

**<u>Step 6</u>**: Select **Users and Groups** from the bottom toolbar for the created role.

Vega

Confidential & Proprietary, Vega Systems Inc.

sales@vega25.com

|                                                                                                    | Milestone XProtect Management Client 2022 R3                                                                                                    |           |                       |                      |                         |                  |                   |                  |                            |                      |                        | - 6                 | × e        |
|----------------------------------------------------------------------------------------------------|----------------------------------------------------------------------------------------------------|-----------|-----------------------|----------------------|-------------------------|------------------|-------------------|------------------|----------------------------|----------------------|------------------------|---------------------|------------|
|                                                                                                    | File View Action Maintenance Tools Help                                                                                                    |           |                       |                      |                         |                  |                   |                  |                            |                      |                        |                     |            |
| De la lacadade   De la lacadade   De la lacadade   De la lacadade   De la lacadade   De lacadade   De l                                                                                                    | 8 7 0 • M                                                                                                    |           |                       |                      |                         |                  |                   |                  |                            |                      |                        |                     |            |
| Note         Note         Note <th< td=""><td>Site Navigation 🚽 🕈 🗙</td><td>Roles 🖌 🦊</td><td>Role Settings</td><td></td><td></td><td></td><td></td><td></td><td></td><td></td><td></td><td></td><td>• •</td></th<> | Site Navigation 🚽 🕈 🗙                                                                                                    | Roles 🖌 🦊 | Role Settings         |                      |                         |                  |                   |                  |                            |                      |                        |                     | • •        |
| Control Site Navigation     Federated Site Hierarchy                                                                                                    | Ster Newspace<br>Ster Newspace<br>Ster Newspace<br>Ster Information<br>Ster Information<br>Ste | Roles 2   | Role Settinga<br>Name | Description          |                         |                  |                   |                  |                            |                      |                        |                     | - 3        |
| Site Navigation Federated Site Hierarchy                                                                                                    | 🕀 🌧 MIP Plug-ins 🗸 🗸                                                                                                    |           | Basic user            |                      |                         |                  |                   |                  |                            |                      |                        |                     |            |
|                                                                                                    | Site Navigation Federated Site Hierarchy                                                                                                    |           |                       | External IDP 😤 Overs | all Security 🖓 Device ( | 💠 PTZ 🐧 Speech 🚦 | Remote Recordings | 🔝 Smart Wall 🎈 E | External Events 🏼 🖏 View 🖓 | iroup 🚺 Servers 📮 Ma | trix 🜻 Alarms 🎼 Access | Control 🟭 LPR 💽 Inc | idents < > |
|                                                                                                    | 3                                                                                                    |           |                       |                      |                         |                  |                   |                  |                            |                      |                        |                     |            |

<u>Step 7</u>: Click Add and Select Windows user (Federated Deployments) Click Add and Select Basic or Windows User (Non-Federated Deployments) sales@vega25.com

Confidential & Proprietary, Vega Systems Inc

| Select Users, Cor                               | mputers, or Groups                 |                              |                     | ×              |
|-------------------------------------------------|------------------------------------|------------------------------|---------------------|----------------|
| Select this object<br>Users, Groups, or         | type:<br>r Built-in security princ | sipals                       | Ohier               | + Tunes        |
| From this location                              |                                    |                              |                     |                |
| vegadomn.com                                    |                                    |                              | Loc                 | ations         |
| Common Querie                                   | s                                  |                              |                     |                |
| Name:                                           | Starts with 🗸                      |                              |                     | Columns        |
| Description:                                    | Starts with 🖂                      |                              |                     | Find Now       |
| Disabled ad                                     | ccounts                            |                              |                     | Stop           |
| Non expirin                                     | ig password                        |                              |                     |                |
| Days since las                                  | it logon:                          |                              |                     | <del>9</del> 7 |
| Search results:                                 |                                    |                              | ОК                  | Cancel         |
| Name                                            | E-Mail Address                     | Description                  | In Folder           | ^              |
| SChannel Aut<br>Schema Admin<br>SELF<br>SERVICE | <br>IS                             | Designated administrators of | the vegadomn.com/Us | ers            |
| Service assert.<br>SYSTEM<br>TERMINAL S         |                                    |                              |                     |                |
| user1                                           |                                    |                              | vegadomn.com/Us     | ers            |
|                                                 |                                    |                              | vegadomn.com/Us     | ers            |

| Select Users, Computers, or Groups             |    | ×            |
|------------------------------------------------|----|--------------|
| Select this object type:                       |    |              |
| Users, Groups, or Built-in security principals |    | Object Types |
| From this location:                            |    | -            |
| vegadomn.com                                   |    | Locations    |
| Enter the object names to select (examples):   |    |              |
| user1 (user1@vegadomn.com)                     |    | Check Names  |
|                                                |    |              |
|                                                |    |              |
| Advanced                                       | ОК | Cancel       |

<u>Step 8</u>: Select domain user(s) from the list and click OK. (Federated Deployments) Select basic or windows user(s) from the list and click OK. (Non-Federated Deployments) In the following step, verify the selected user and click OK.

| Milestone XProtect Management Client 2022 R3                                                                                                    |                                                                                             |                                | - 0       | ×         |   |
|----------------------------------------------------------------------------------------------------|---------------------------------------------------------------------------------------------|--------------------------------|-----------|-----------|---|
| File View Action Maintenance Tools Help                                                                                                    |                                                                                             |                                |           |           |   |
| <b>⊟ 9 0 ● 8</b>                                                                                                    |                                                                                             |                                |           |           |   |
| Site Navigation + 0 ×                                                                                                    | Roles 👻 🛡                                                                                   | Role Settings                  |           |           | 4 |
| Sin Margingtion V V X<br>PRIMARPECT (22.2)<br>Basics<br>Servers<br>Remote Connect Services<br>Remote Connect Services<br>Remote Service<br>Remote Service<br>Security<br>Remote Service<br>Security<br>Remote Service<br>Security<br>Remote Service<br>Security<br>Remote Service<br>Security<br>Remote Security<br>Remote Services<br>Security<br>Remote Security<br>Remote Security | Roles v v<br>Name<br>Administrators (Administrators have co<br>Operator, Role<br>UserLmiked | Rus Starting<br>Sective Groups | PR Sileci | e denta 4 | • |
| S 1                                                                                                    |                                                                                             |                                |           |           |   |
|                                                                                                    |                                                                                             |                                |           |           |   |

**Step 9:** Select **View Group** from the bottom toolbar. **Select the created Role**. Select the permissions for the Role - Read, Edit, Delete, and Operate.

sales@vega25.com

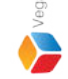

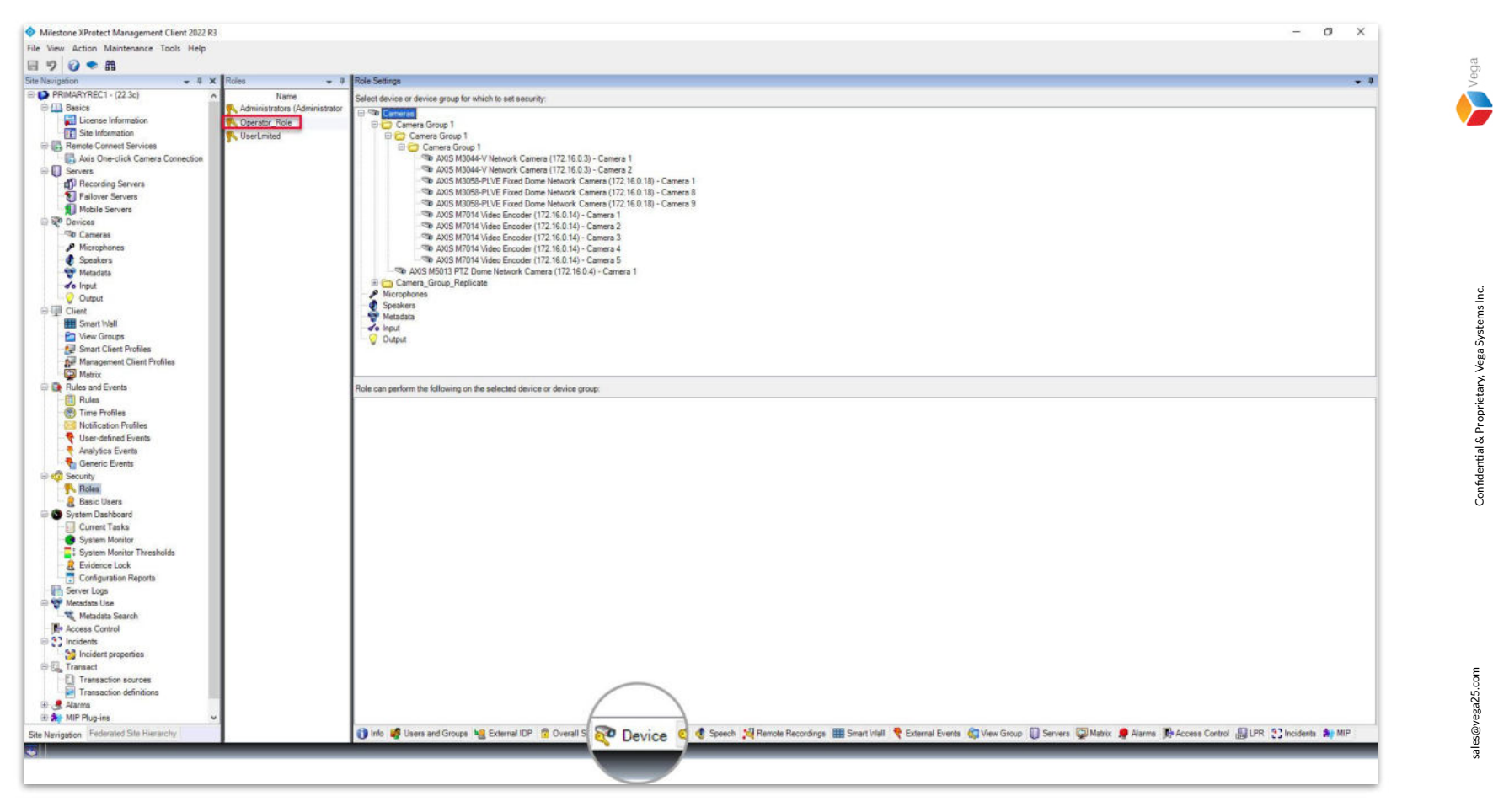

**Step 10**: Select **Device** from the bottom toolbar. Select a **camera or camera group** from the list to be permitted for the user.

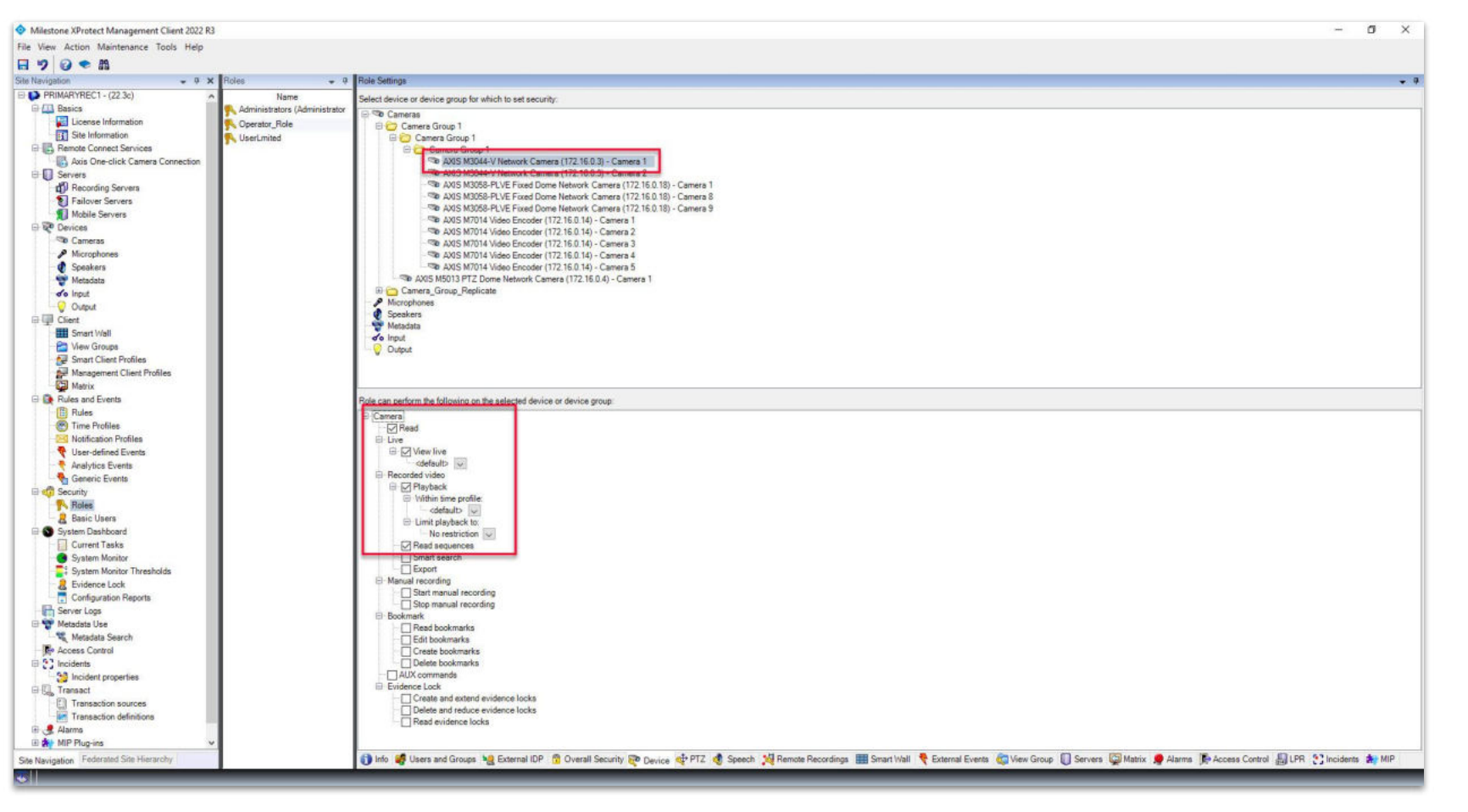

<u>Step 11</u>: Select the needed camera actions (Read, Live, Playback and Read Sequence) for the selected camera or camera group.

ales@vega25.com

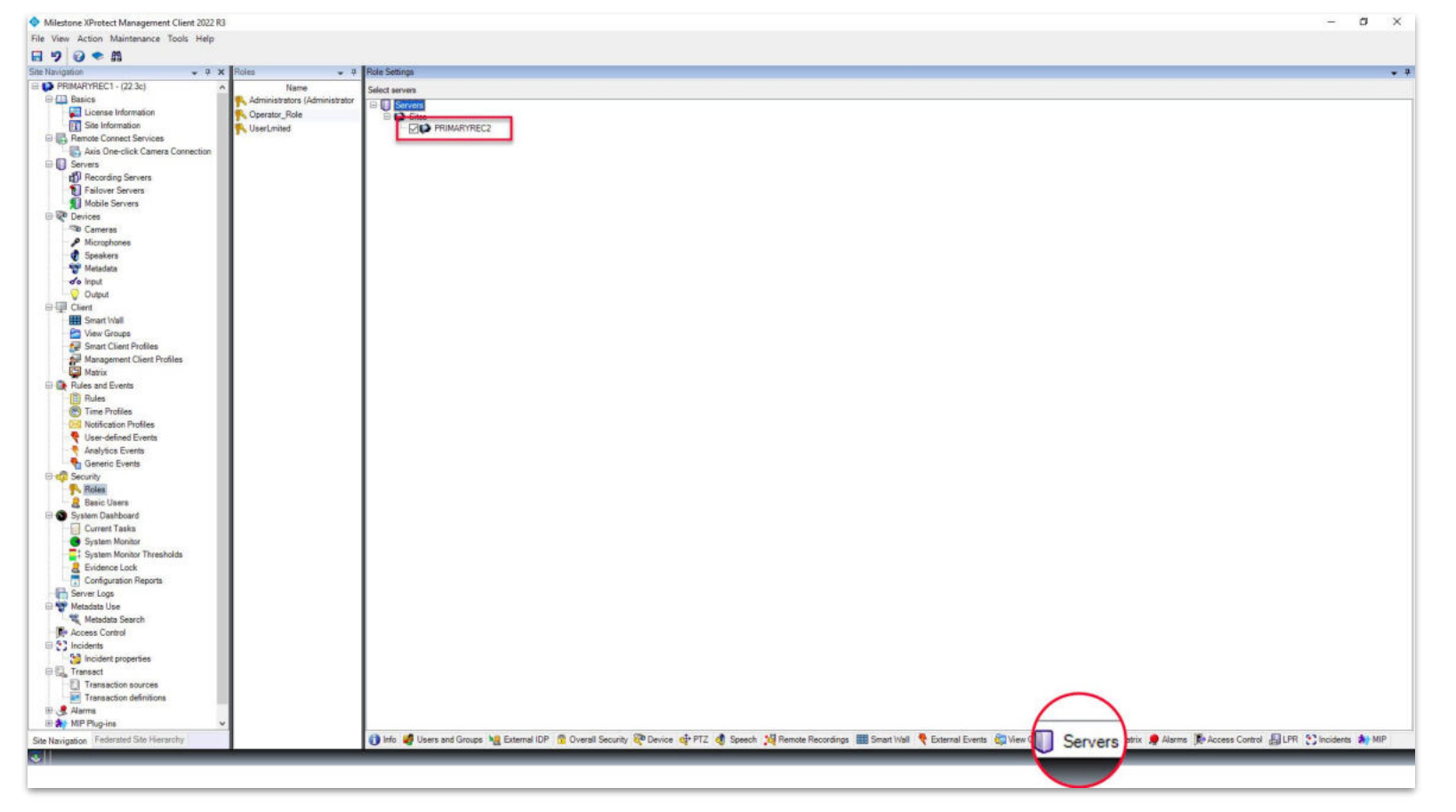

<u>Step 12</u>: Select Servers from the bottom toolbar. Tick the child management server listed. Note: By giving access to the child server, RMF switching will be possible when the parent site is offline. Note: Skip this step, if non-federated deployment ales@vega25.com

Vega

Confidential & Proprietary, Vega Systems Inc.

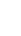

| Milestone XProtect Management Client 2022 R3 |                                        |                                                                                                    | 5 × 6       |
|----------------------------------------------|----------------------------------------|----------------------------------------------------------------------------------------------------|-------------|
| File View Action Maintenance Tools Help      |                                        |                                                                                                    |             |
| 🖬 🎐 🛛 🗢 🛍                                    |                                        |                                                                                                    |             |
| Save Prigetion + 9 × Ro                      | des 🔟 🗸 9                              | Role Settings                                                                                                    | - 9         |
| PRIMARYREC1 - (22.3c)                        | Name                                   | Roles information                                                                                                    |             |
| E 🛄 Basics 🔗                                 | Administrators (Administrators have co | Name                                                                                                    |             |
| License Information                          | Operator_Role                          | Operator Role                                                                                                    |             |
| Site Information                             | UserLmited                             | Description                                                                                                    |             |
| Remote Connect Services                      | 100 000 0 00 000 000 0                 |                                                                                                    |             |
| Axis One-click Camera Connection             |                                        |                                                                                                    |             |
| III Servers                                  |                                        |                                                                                                    |             |
| Enile or Servers                             |                                        |                                                                                                    |             |
| Mobile Servers                               |                                        |                                                                                                    |             |
| E Se Devices                                 |                                        | Management Client profile:                                                                                                    |             |
| Cameras                                      |                                        |                                                                                                    |             |
| Microphones                                  |                                        | Detauft Management Clerk Protie                                                                                                    | ~           |
| Speakers                                     |                                        | Smart Client profile.                                                                                                    |             |
| 🕎 Metadata                                   |                                        | Default Smart Client Profile                                                                                                    | ~           |
| de input                                     |                                        | Pale It for a motion                                                                                                    |             |
| - 🖓 Output                                   |                                        | Longeneration of the province                                                                                                    |             |
| ⊖ I Client                                   |                                        | Aways                                                                                                    | ~           |
| Smart Wall                                   |                                        | Evidence lock profile:                                                                                                    |             |
| View Groups                                  |                                        | Default enderce lock profile                                                                                                    | ~           |
| Smart Client Profiles                        |                                        | Only they below the true wells                                                                                                    |             |
| Management Client Profiles                   |                                        | Vity each sign warm time prove.                                                                                                    |             |
| Matrix                                       |                                        | odefaul>                                                                                                    | .~          |
| Bules                                        |                                        | Alow Smart Client login                                                                                                    |             |
| Time Profiles                                |                                        | Allow Moble Clerit login                                                                                                    |             |
| Solution Profiles                            |                                        | - Alow Web Clert Ioon                                                                                                    |             |
| User-defined Events                          |                                        |                                                                                                    |             |
| Analytics Events                             |                                        |                                                                                                    |             |
| Generic Events                               |                                        | Make uses anorymous during PTZ eessons                                                                                                    |             |
| E 👘 Security                                 |                                        |                                                                                                    |             |
| Roles                                        |                                        |                                                                                                    |             |
| Basic Users                                  |                                        |                                                                                                    |             |
| E System Dashboard                           |                                        |                                                                                                    |             |
| Current Tasks                                |                                        |                                                                                                    |             |
| System Monitor                               |                                        |                                                                                                    |             |
| System Monitor Thresholds     Suideceal ack  |                                        |                                                                                                    |             |
| Configuration Deports                        |                                        |                                                                                                    |             |
| Server Loss                                  |                                        |                                                                                                    |             |
| Metadata Use                                 |                                        |                                                                                                    |             |
| Ketadata Search                              |                                        |                                                                                                    |             |
| Access Control                               |                                        |                                                                                                    |             |
| E C Incidents                                |                                        |                                                                                                    |             |
| - 5 Incident properties                      |                                        |                                                                                                    |             |
| ⊟ G <sub>a</sub> Transact                    |                                        |                                                                                                    |             |
| Transaction sources                          |                                        |                                                                                                    |             |
| Transaction definitions                      |                                        |                                                                                                    |             |
| III C. Automs                                |                                        |                                                                                                    |             |
| u av pair Plug-ins V                         |                                        |                                                                                                    |             |
| Site Navigation Federated Site Hierarchy     |                                        | 🚺 🔥 🥵 Users and Groups 🍟 External IDP 👔 Uveral Security 😻 Device 🍟 PTZ 🔮 Speech 💥 Remote Recordings 🏢 Smart Wall 🤻 External Events 🎲 New Group 🕕 Servers 💭 Matrix 🕏 Azersa 🕼 Aceess Control 🛃 UPR 🙄 Inc | sidents ( ) |
|                                              |                                        |                                                                                                    |             |
|                                              |                                        |                                                                                                    |             |

#### Step 13: Save all the changes.

sales@vega25.com

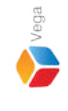

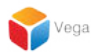

### **Part 2: Role Replication**

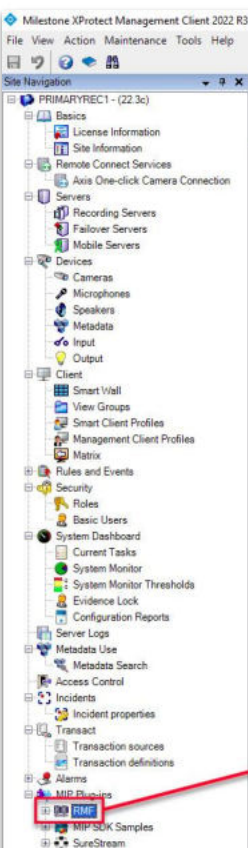

Federated Site Hierarchy

Site Navigation

#### Redundancy Management Framework

The Redundancy Management Framework (RMF) seamlessly integrates with Milestone XProtect VMS to assist facilities in maintaining high-security standards while minimizing the impact of potential failures. Some of its key features include:

- 1. Cause Agnostic Failure detection: RMF integrates failure detectors into each Smart Client view window to identify and address issues quickly.
- 2. Rapid mitigation: With near instantaneous live video recovery and automatic playback sourcing, RMF ensures constant access to critical video data.
- 3. Flexible, asymmetric redundancy: RMF offers greater flexibility in redundancy configurations, allowing cameras to be distributed across multiple secondary servers or aggregated into fewer secondary recorders.
- 4. Support for XProtect Federation: RMF provides redundant recording and sourcing capabilities in an XProtect federated architecture, ensuring uninterrupted situational awareness for end users during total site failures.

RMF is a valuable tool for seamlessly and efficiently managing redundant video in various settings, including airports, seaports, data centers, campuses, transportation networks, or cities.

We hope you enjoy our product.

Website - www.vega25.com. Email - support@vega25.com.

#### License Information:

Demo for 15 channels - Expires on 3/31/2023 Used here - 5, Other sites - 8

Version - 5.2.0

MIP Plug-ins

MIP SDK Sar

SureStreap

88

#### -

Ø ×

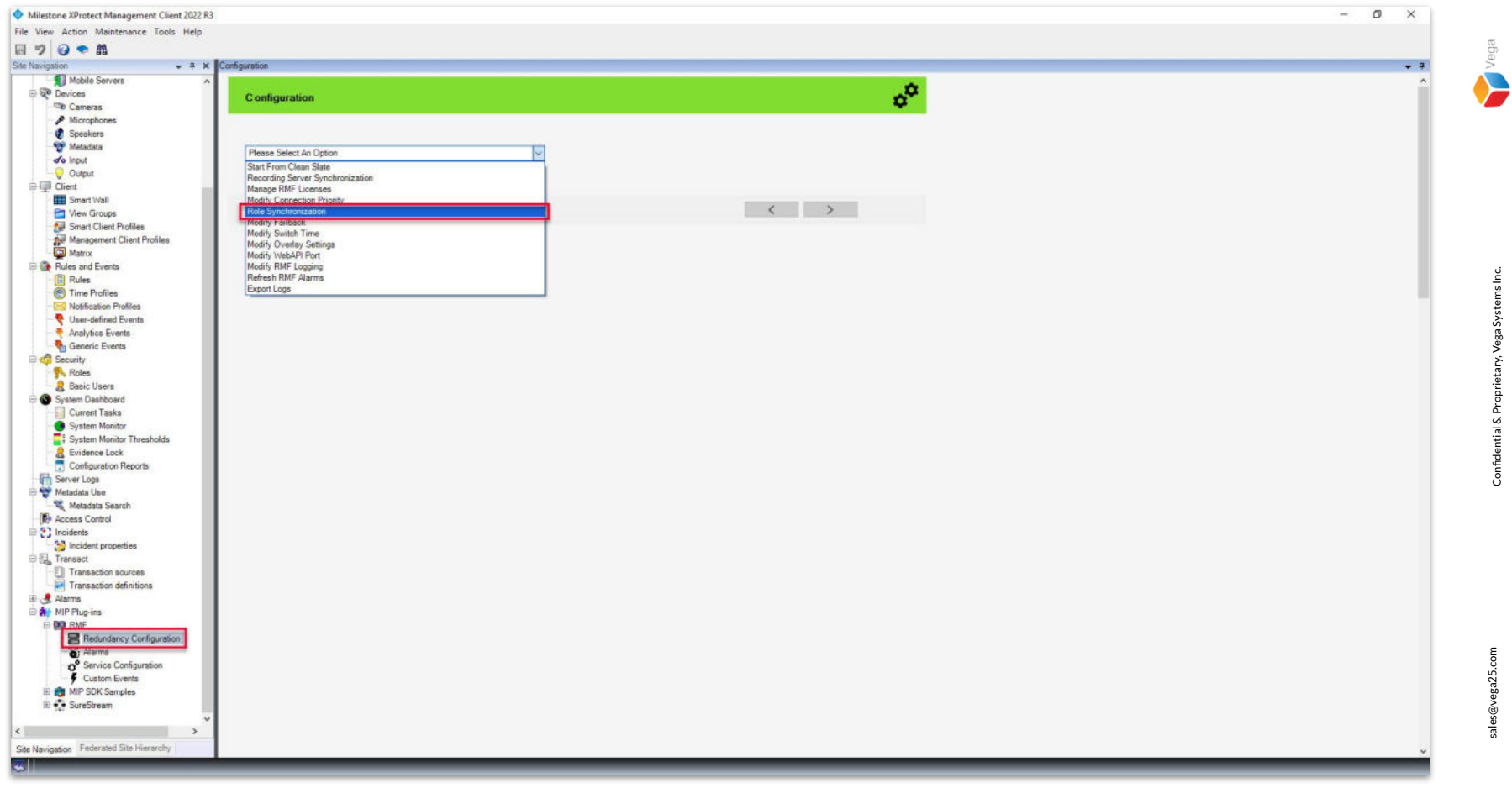

<u>Step 2</u>: Expand RMF and select **Redundancy Configuration**. Choose **Role Synchronization** from the list.

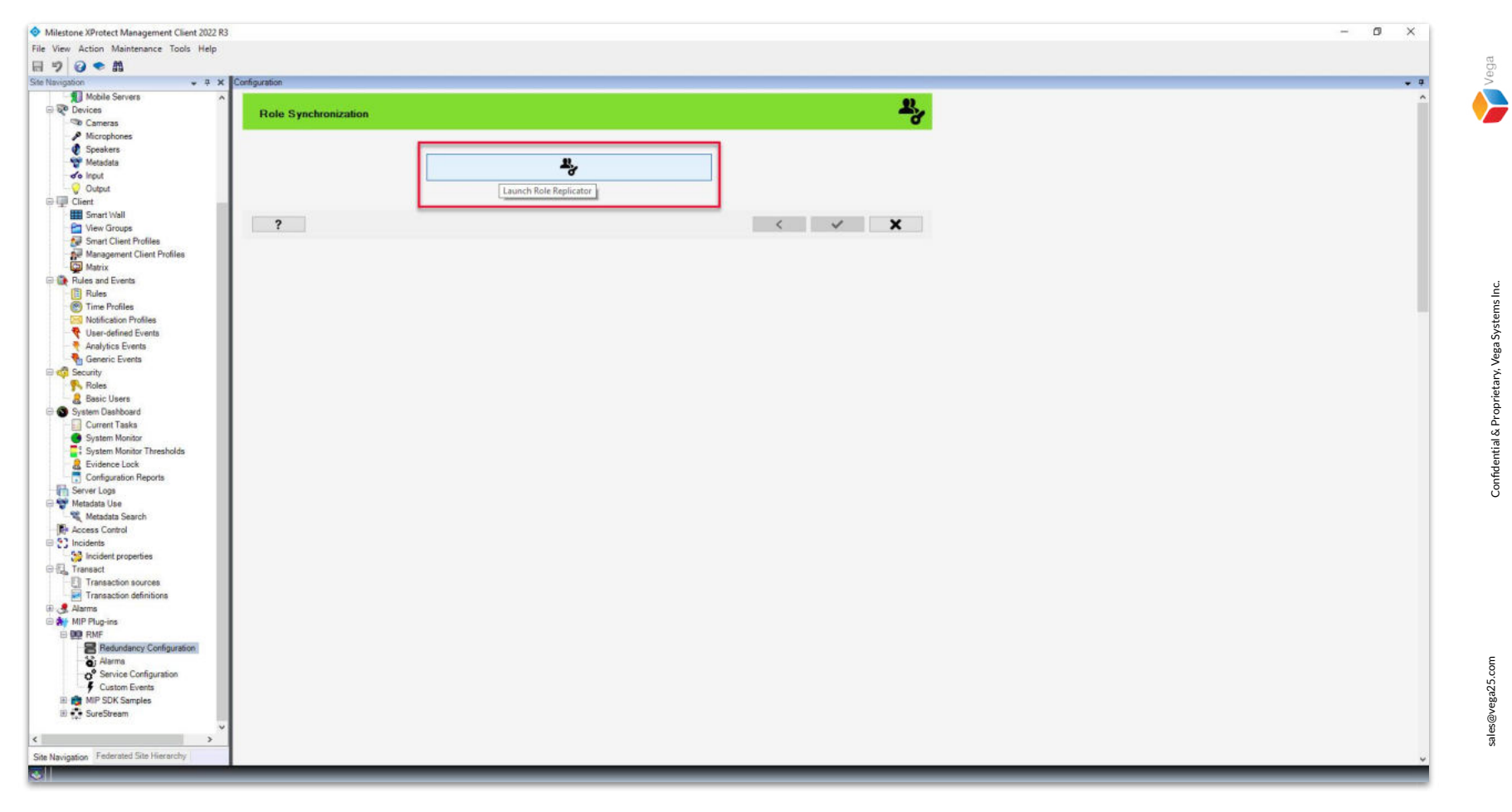

#### Step 3: Click Launch Role Replicator.

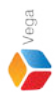

Roles X **Connect to Site Management Server** Management Server address and credentials Server: http://localhost/ Authentication: Windows Authentication Usemame: vegadomn.com/milestone **Domain Admin** Password: \*\*\*\*\*\*\* User Note: If you're in an XProtect Federated Setup, please log in to the parent management server. ×

<u>Step 4</u>: Login into the Parent Management Server as a domain user with admin privileges. (Federated Deployments) Login into the Management Server as a user with admin privileges. (Non-Federated Deployments)

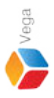

Roles - Add/Sync

Please note that the following step may take several minutes to complete depending on the number of cameras and roles involved.

<u>Step 5</u>: Click Next to continue with the role replication process. Note: RMF Role Replicator replicates only the roles that are associated with the cameras that are being managed by RMF.

| Roles                                                               |                  | - 0    | × |
|---------------------------------------------------------------------|------------------|--------|---|
| Roles - Add/Sync                                                    |                  |        | R |
| RMF Cameras                                                         | Status           | Result |   |
| AXIS M3044-V Network Camera (172.16.0.3) - Camera 1                 | Skip(admin only) |        |   |
| AXIS M3044-V Network Camera (172.16.0.3) - Camera 2                 | Skip(admin only) |        |   |
| AXIS M3058-PLVE Fixed Dome Network Camera (172.16.0.18) - Camera 1  | Skip(admin only) |        |   |
| AXIS M3058-PLVE Fixed Dome Network Camera (172.16.0.18) - Camera 10 | Skip(admin only) |        |   |
| AXIS M3058-PLVE Fixed Dome Network Camera (172.16.0.18) - Camera 11 | Skip(admin only) |        |   |
| AXIS M3058-PLVE Fixed Dome Network Camera (172.16.0.18) - Camera 12 | Skip(admin only) |        |   |
| AXIS M3058-PLVE Fixed Dome Network Camera (172.16.0.18) - Camera 2  | Skip(admin only) |        |   |
| AXIS M3058-PLVE Fixed Dome Network Camera (172.16.0.18) - Camera 3  | Skip(admin only) |        |   |
| AXIS M3058-PLVE Fixed Dome Network Camera (172.16.0.18) - Camera 4  | Skip(admin only) |        |   |
| AXIS M3058-PLVE Fixed Dome Network Camera (172.16.0.18) - Camera 5  | Skip(admin only) |        |   |
| AXIS M3058-PLVE Fixed Dome Network Camera (172.16.0.18) - Camera 6  | Skip(admin only) |        |   |
| AXIS M3058-PLVE Fixed Dome Network Camera (172.16.0.18) - Camera 7  | Skip(admin only) |        |   |
| AXIS M3058-PLVE Fixed Dome Network Camera (172.16.0.18) - Camera 8  | Skip(admin only) |        |   |
| AXIS M3058-PLVE Fixed Dome Network Camera (172.16.0.18) - Camera 9  | Skip(admin only) |        |   |
| AXIS M5013 PTZ Dome Network Camera (172.16.0.4) - Camera 1          | Re-check         |        |   |
| AXIS M7014 Video Encoder (172.16.0.14) - Camera 1                   | Skip(admin only) |        |   |
| AXIS M7014 Video Encoder (172.16.0.14) - Camera 2                   | Skip(admin only) |        |   |
| AXIS M7014 Video Encoder (172.16.0.14) - Camera 3                   | Skip(admin only) |        |   |
| AXIS M7014 Video Encoder (172.16.0.14) - Camera 4                   | Skip(admin only) |        |   |
| AXIS M7014 Video Encoder (172.16.0.14) - Camera 5                   | Skip(admin only) |        |   |

**Step 6**: All the roles from the parent (primary) site are listed. Click **Sync** to copy the roles to the child (secondary) site. Confidential & Proprietary, Vega Systems In

22

|   | Vega |   |
|---|------|---|
| 4 |      |   |
| V |      | 7 |

Confidential & Proprietary, Vega Systems Inc

| By Roles                                                                                                    |              |                                                                | - II X   |
|----------------------------------------------------------------------------------------------------|--------------|----------------------------------------------------------------|----------|
| Roles - Add/Sync                                                                                                    |              |                                                                | 2        |
| RMF Cameras                                                                                                    | Progress     | Status                                                         | Result 1 |
| AXIS M3044-V Network Camera (172.16.0.3) - Camera 1                                                                                                    | 14           | Skip(admin only)                                               |          |
| AXIS M3044-V Network Camera (172.16.0.3) - Camera 2                                                                                                    |              | Skip(admin only)                                               |          |
| AXIS M3058-PLVE Fixed Dome Network Camera (172.16.0.18) - Camera 1                                                                                          | 6            | Skip(admin only)                                               |          |
| AXIS M3058-PLVE Fixed Dome Network Camera (172.16.0.18) - Camera 10                                                                                         |              | Skip(admin only)                                               |          |
| AXIS M3058-PLVE Fixed Dome Network Camera (172.16.0.18) - Camera 11                                                                                         |              | Skip(admin only)                                               |          |
| AXIS M3058-PLVE Fixed Dome Network Camera (172.16.0.18) - Camera 12                                                                                         | 6            | Skip(admin only)                                               |          |
| AXIS M3058-PLVE Fixed Dome Network Camera (172.16.0.18)                                                                                                    |              | Phile/Ledenia cell.X                                           |          |
| AXIS M3058-PLVE Fixed Dome Network Camera (172.16.0.18)                                                                                                    |              |                                                                |          |
| AXIS M3058-PLVE Fixed Dome Network Camera (172.16.0.18)                                                                                                    | Synchronizir | ng camera role settings across recording servers. Please wait. |          |
| AXIS M3058-PLVE Fixed Dome Network Camera (172.16.0.18)                                                                                                    |              |                                                                |          |
| AXIS M3058-PLVE Fixed Dome Network Camera (172.16.0.18) Camera o                                                                                            | 6.           | Skip(aumin oniy)                                               |          |
| AXIS M3058-PLVE Fixed Dome Network Camera (172.16.0.18) - Camera /                                                                                          |              | Skip(admin only)                                               |          |
| AXIS M3058-PLVE Fixed Dome Network Camera (172.16.0.18) - Camera 8                                                                                          | R            | Skip(admin only)                                               |          |
| AXIS M3058-PLVE Fixed Dome Network Camera (172.16.0.18) - Camera 9                                                                                          | 5            | Skip(admin only)                                               |          |
| AXIS M5013 PTZ Dome Network Camera (172.16.0.4) - Camera 1                                                                                                  |              | Re-check                                                       |          |
| AXIS M7014 Video Encoder (172.16.0.14) - Camera 1                                                                                                    | (c           | Skip(admin only)                                               |          |
| AVIC M7014164as Escadas (172.10.0.14) Conserve 2                                                                                                    | 14           | Skip(admin only)                                               |          |
| AXIS M7014 Video Encoder (172.16.0.14) - Camera 2                                                                                                    |              |                                                                |          |
| AXIS M7014 Video Encoder (172.16.0.14) - Camera 2<br>AXIS M7014 Video Encoder (172.16.0.14) - Camera 3                                                      |              | Skip(admin only)                                               |          |
| AXIS M7014 Video Encoder (172.16.0.14) - Camera 2<br>AXIS M7014 Video Encoder (172.16.0.14) - Camera 3<br>AXIS M7014 Video Encoder (172.16.0.14) - Camera 3 |              | Skip(admin only)<br>Skip(admin only)                           |          |

Step 7: Roles being synchronized from the parent (primary) site to the child (secondary) site.

sales@vega25.com

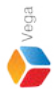

| ME Cameras                                                          | P Status                | Besu   |
|---------------------------------------------------------------------|-------------------------|--------|
| XIS M3058-PLVE Fixed Dome Network Camera (172,16,0,18) - Camera 1   | Skip(admin.only)        | A.     |
| (IS M3058-PI VE Fixed Dome Network Camera (172.16.0.18) - Camera 10 | Skip(admin only)        | 1      |
| (IS M3058-PLVE Fixed Dome Network Camera (172.16.0.18) - Camera 11  | Skip(admin.only)        | al and |
| KIS M3058-PI VE Eixed Dome Network Camera (172.16.0.18) - Camera 12 | Skip(admin only)        | ×      |
| KIS M3058-PLVE Fixed Dome Network Camera (172 16.0.18) - Camera 2   | Skip(admin.only)        | 1      |
| XIS M3058-PLVE Fixed Dome Network Camera (172.16.0.18) - Camera 3   | Skip(admin only)        | ×      |
| XIS M3058-PLVE Fixed Dome Network Camera (172.16.0.18) - Camera 4   | Skip(admin only)        | 1      |
| XIS M3058-PLVE Fixed Dome Network Camera (172.16.0.18) - Camera 5   | Skip(admin only)        | ×      |
| KIS M3058-PLVE Fixed Dome Network Camera (172.16.0.18) - Camera 6   | Skip(admin only)        | 8      |
| XIS M3058-PLVE Fixed Dome Network Camera (172.16.0.18) - Camera 7   | Skip(admin only)        | 8      |
| XIS M3058-PLVE Fixed Dome Network Camera (172.16.0.18) - Camera 8   | Skip(admin only)        | V      |
| KIS M3058-PLVE Fixed Dome Network Camera (172.16.0.18) - Camera 9   | Skip(admin only)        | V      |
| XIS M5013 PTZ Dome Network Camera (172.16.0.4) - Camera 1           | Re-checked successfully | V      |
| XIS M7014 Video Encoder (172.16.0.14) - Camera 1                    | Skip(admin only)        | 8      |
| XIS M7014 Video Encoder (172.16.0.14) - Camera 2                    | Skip(admin only)        | V      |
| XIS M7014 Video Encoder (172.16.0.14) - Camera 3                    | Skip(admin only)        | 8      |
| XIS M7014 Video Encoder (172.16.0.14) - Camera 4                    | Skip(admin only)        | V      |
| XIS M7014 Video Encoder (172.16.0.14) - Camera 5                    | Skip(admin only)        | ×      |
| XIS P3807-PVE Network Camera (172.16.0.26) - Camera 1               | Skip(admin only)        | 8      |

**<u>Step 8</u>**: Click **Finish** after role synchronization.

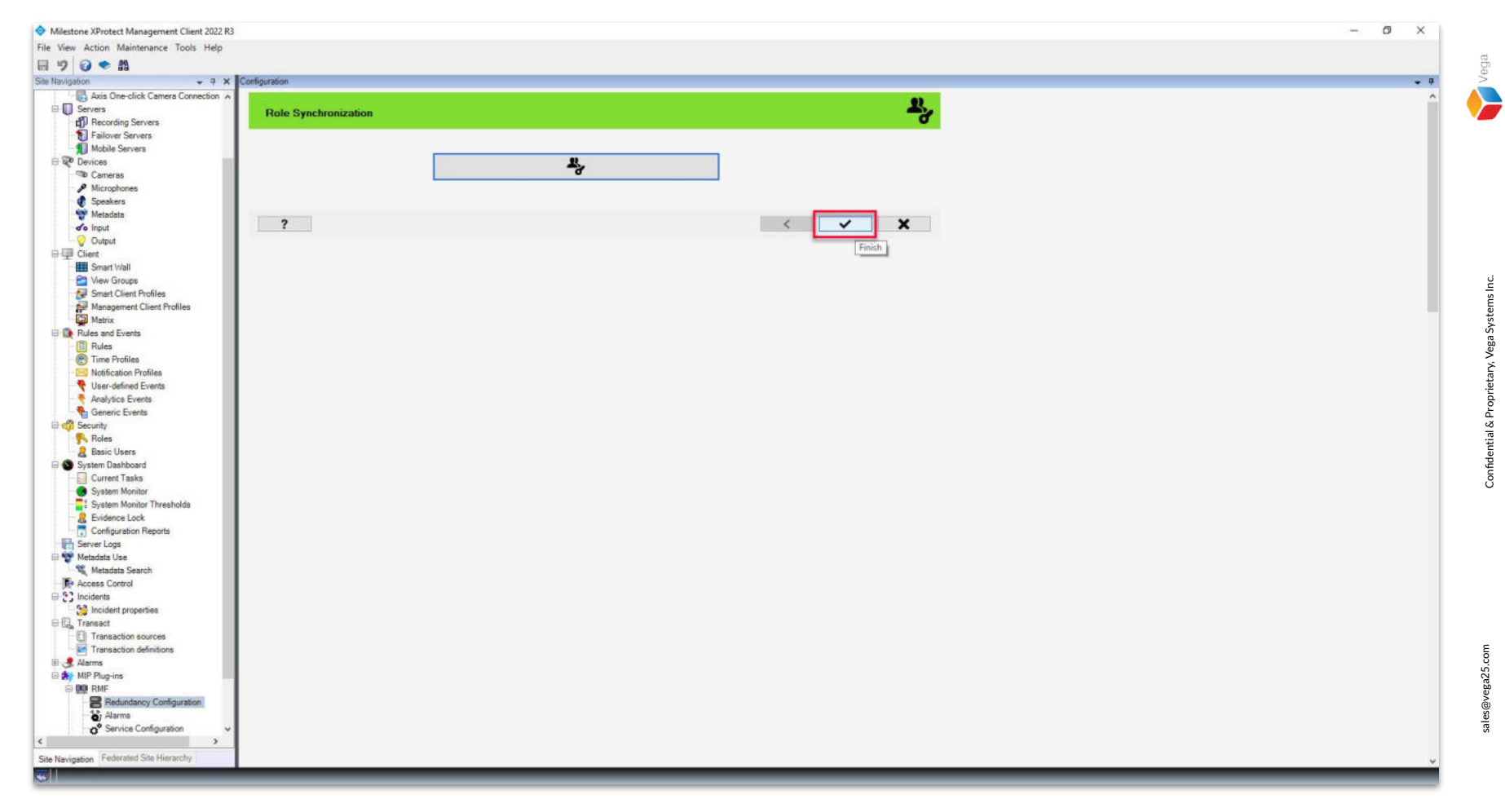

Step 9: Click Finish.

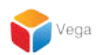

### Part 3: Configuring Views - Smart Client

|                  | XProtect* Smart Client 2022 R3        |  |
|------------------|---------------------------------------|--|
| and checking the | primanger1 vegadomn com               |  |
| ALLAN            | printaryrectivegadonnicom             |  |
| 100000           | Authentication                        |  |
| XXXXX            | Windows authentication 🔹              |  |
| AFAR             | Domain: vegadomn.com                  |  |
| MANN             | Liser name                            |  |
|                  | vegadomn.com\milestone 🚽 📥 Admin User |  |
|                  | Password                              |  |
|                  |                                       |  |
| XIXAAA           | Remember password                     |  |
| X/X/0//          | Auto-login                            |  |
|                  | Connect Close                         |  |

Step 1: Open the Smart Client.

Login into the Parent Management Server using domain admin user credentials.(Federated Deployments) Login into Management Server using admin user credentials (Non-Federated Deployments)

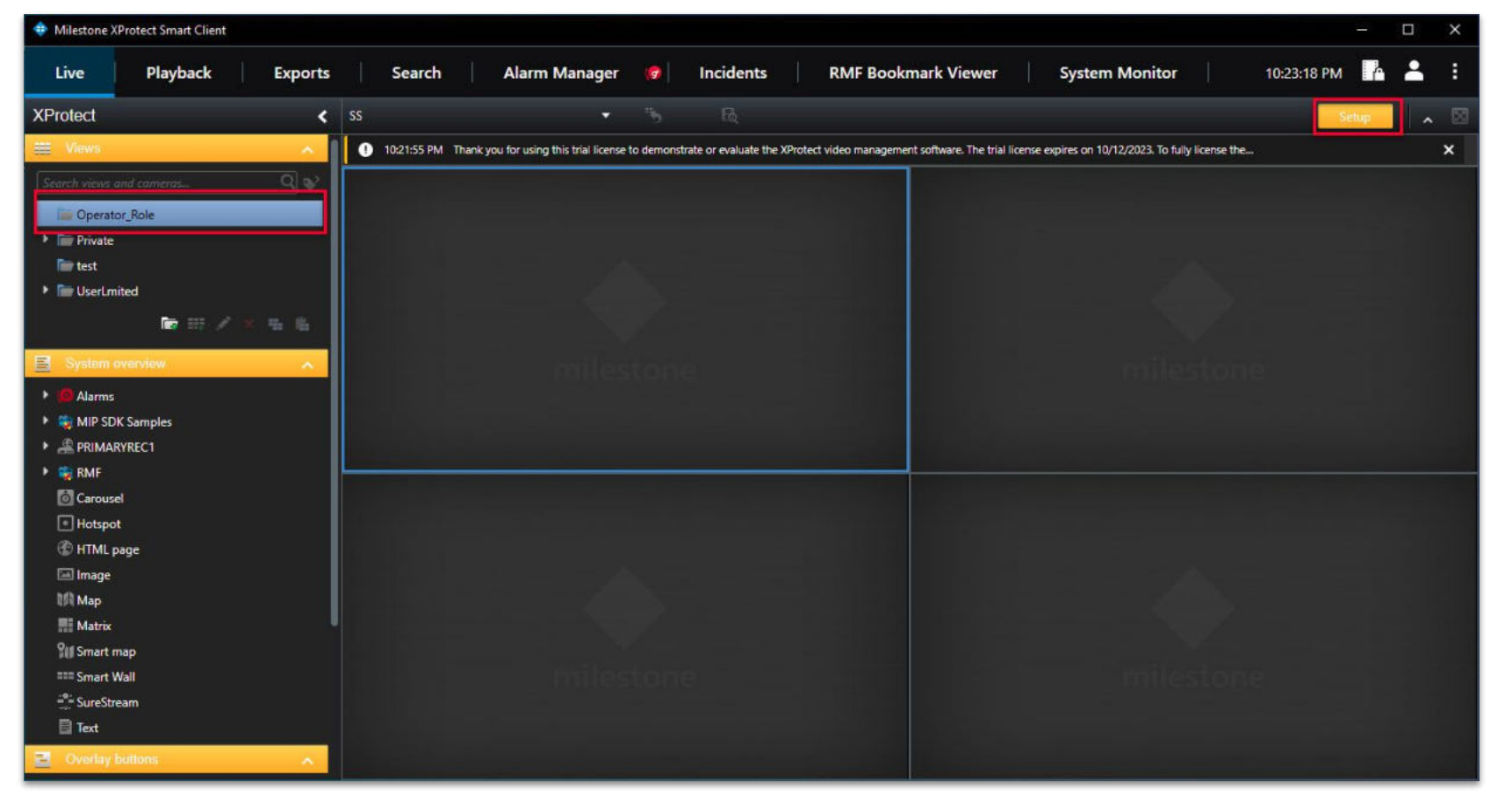

Vega

<u>Step 2</u>: Switch to Setup mode. Select the created view set corresponding to a role from the Views menu. (Milestone creates view sets for each role)

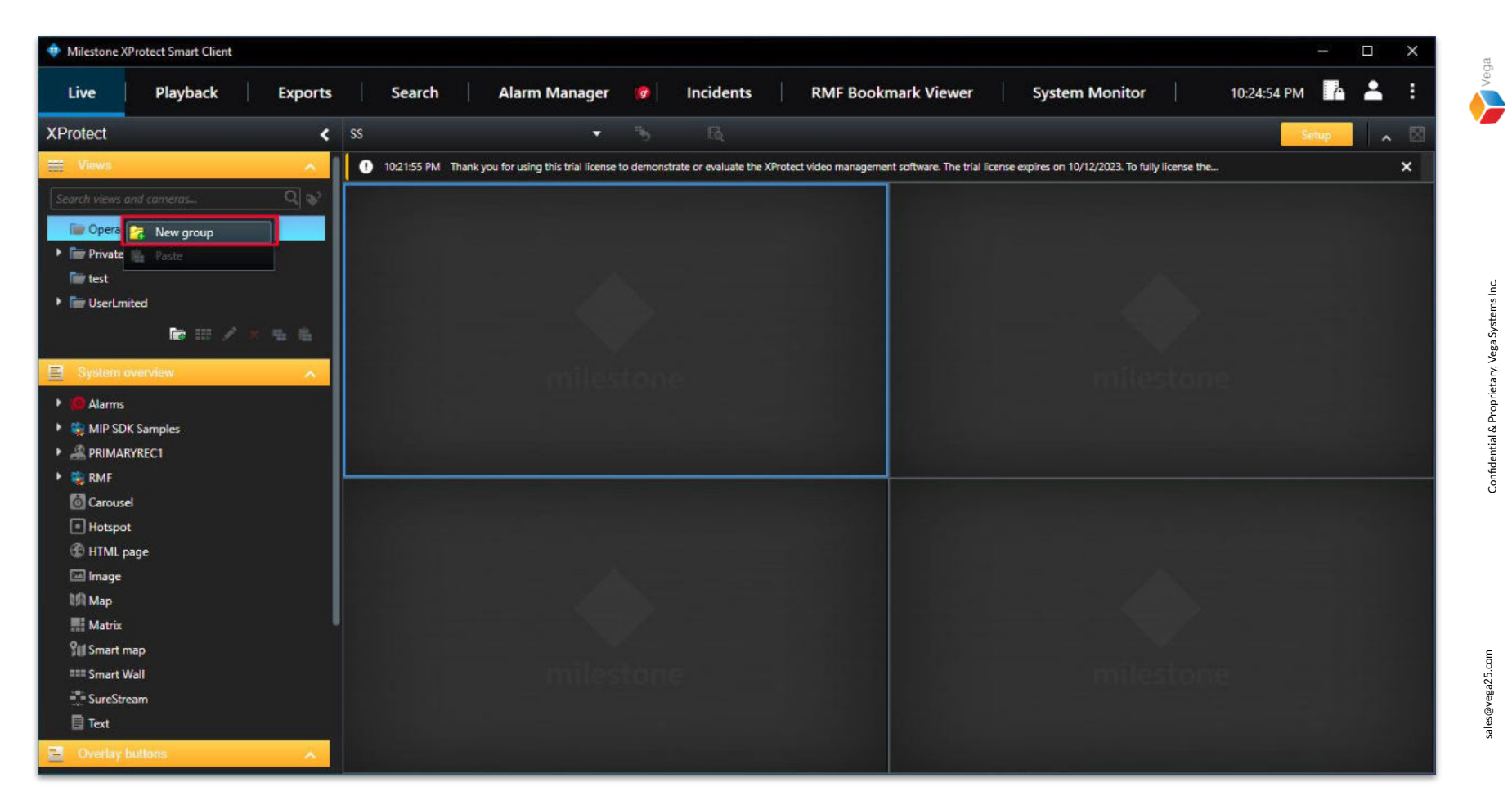

Step 3: Add a New Group by right-clicking the Role

| 💠 Milestone XProtect Smart Client |                                                                                                    | – 🗆 X                                                                          |
|-----------------------------------|----------------------------------------------------------------------------------------------------|--------------------------------------------------------------------------------|
| Live Playback Export              | s Search Alarm Manager 🞯 Incidents RMF B                                                              | ookmark Viewer System Monitor 10:25:33 PM 🚹 🚢 🗄                                |
| XProtect                          | ss 🔹 🐂 छि                                                                                             | Setup                                                                          |
| 🗮 Views 🔨                         | 10.21:55 PM Thank you for using this trial license to demonstrate or evaluate the XProtect video mana | gement software. The trial license expires on 10/12/2023. To fully license the |
| Search views and cameras Q        |                                                                                                    |                                                                                |
| Operator Role                     |                                                                                                    |                                                                                |
| RMF Groener                       |                                                                                                    |                                                                                |
| Private     Private               |                                                                                                    |                                                                                |
| Test Rename                       |                                                                                                    |                                                                                |
|                                   | 16.9 E 1 + 1*                                                                                         |                                                                                |
| е Сору                            | 16:9 portrait + = 1 x 2                                                                               |                                                                                |
| Paste                             | 2x1 estone                                                                                            | milestone                                                                      |
| System over                       | 1+2                                                                                                   |                                                                                |
| 🕨 🧐 Alarms                        | III 1 + 2*                                                                                            |                                                                                |
| MIP SDK Samples                   |                                                                                                    |                                                                                |
| RIMARYREC1                        | 14 2 x 2                                                                                              |                                                                                |
| 🕨 🙀 RMF                           | 111 4 x 1                                                                                             |                                                                                |
| o Carousel                        | ■ 1+1+4                                                                                               |                                                                                |
| Hotspot                           | <b>Ⅲ</b> 1+5                                                                                          |                                                                                |
| ITML page                         | ≣ 2x3                                                                                                 |                                                                                |
| 🖾 Image                           | III 1+7                                                                                               |                                                                                |
| <b>1</b> /А Мар                   | 9 3 x 3                                                                                               |                                                                                |
| Matrix.                           | 2 + 8                                                                                                 |                                                                                |
| 🕼 Smart map                       | 1+11 estone                                                                                           | milestone                                                                      |
| === Smart Wall                    | 2 + 10                                                                                                |                                                                                |
| 🖑 SureStream                      | 10 4 x 4                                                                                              |                                                                                |
| Text                              | 1 + 16                                                                                                |                                                                                |
|                                   | 24 4 x 6                                                                                              |                                                                                |

**<u>Step 4</u>**: Right-click the group and add a **New View**. Select the needed view.

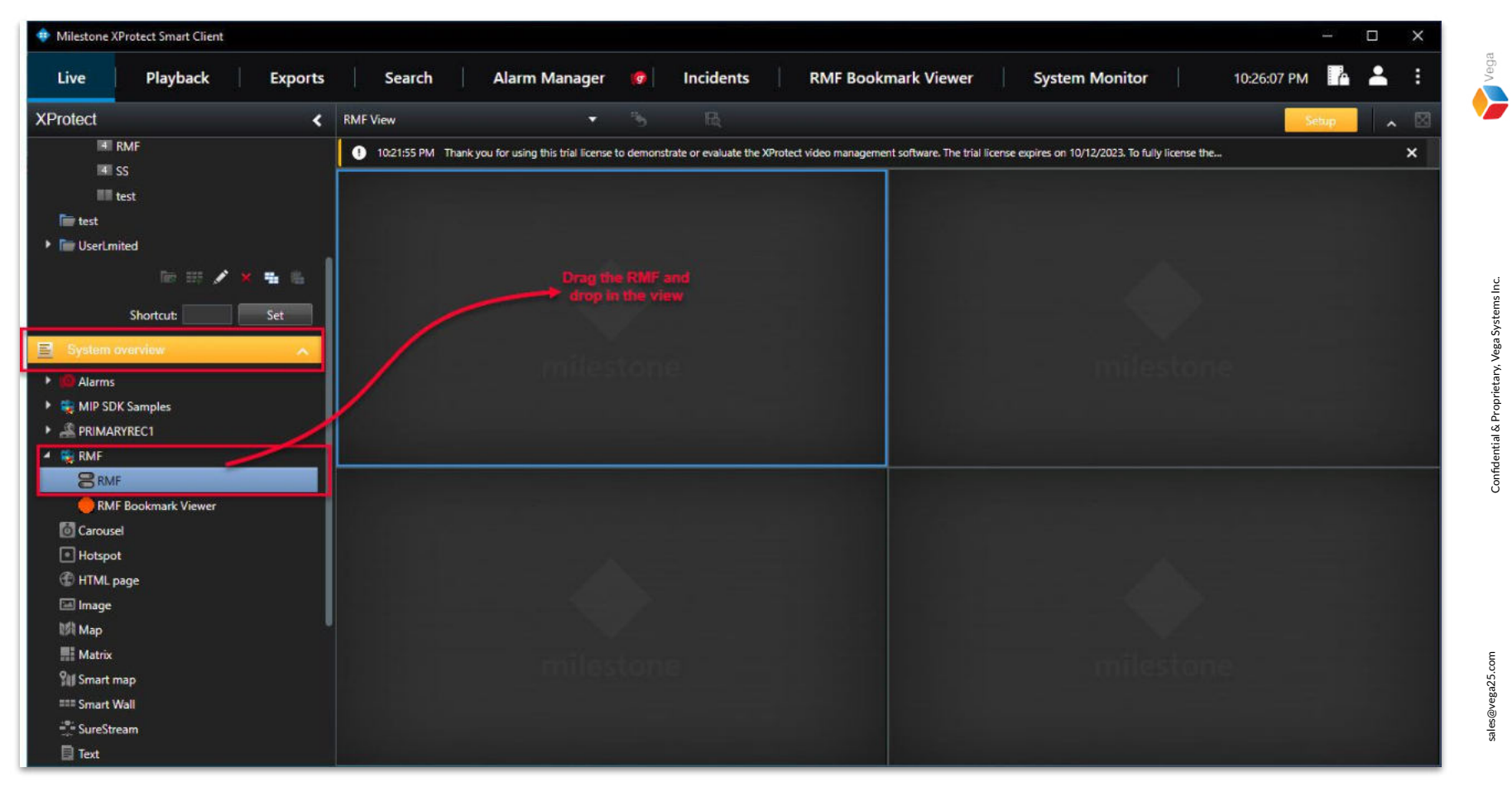

**<u>Step 5</u>**: **Drag and drop** the **RMF plugin** from the Systems Options to the view.

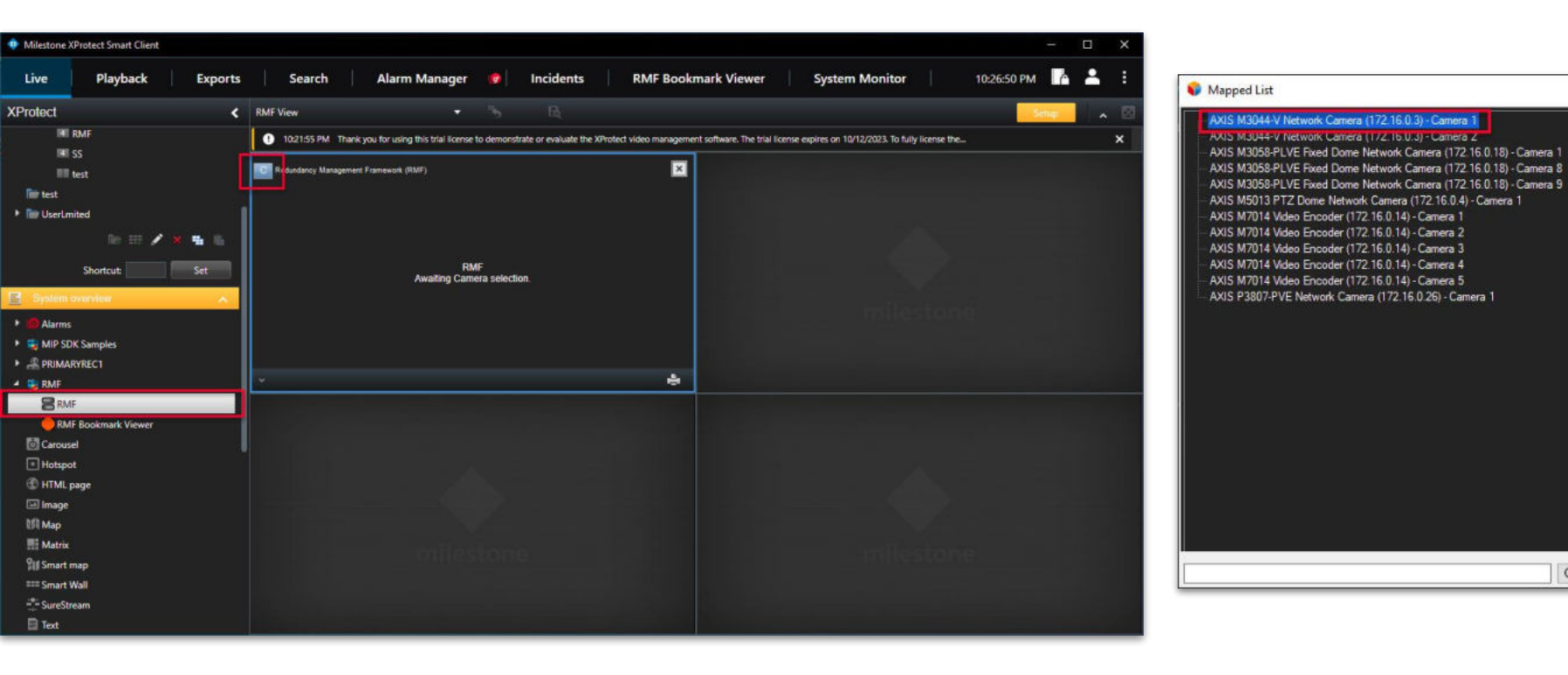

<u>Step 6</u>: Click the "C" button on the RMF view, as shown above. From the mapped (deduplicated) camera list, select a camera which was permitted to this role, when creating the role. 9

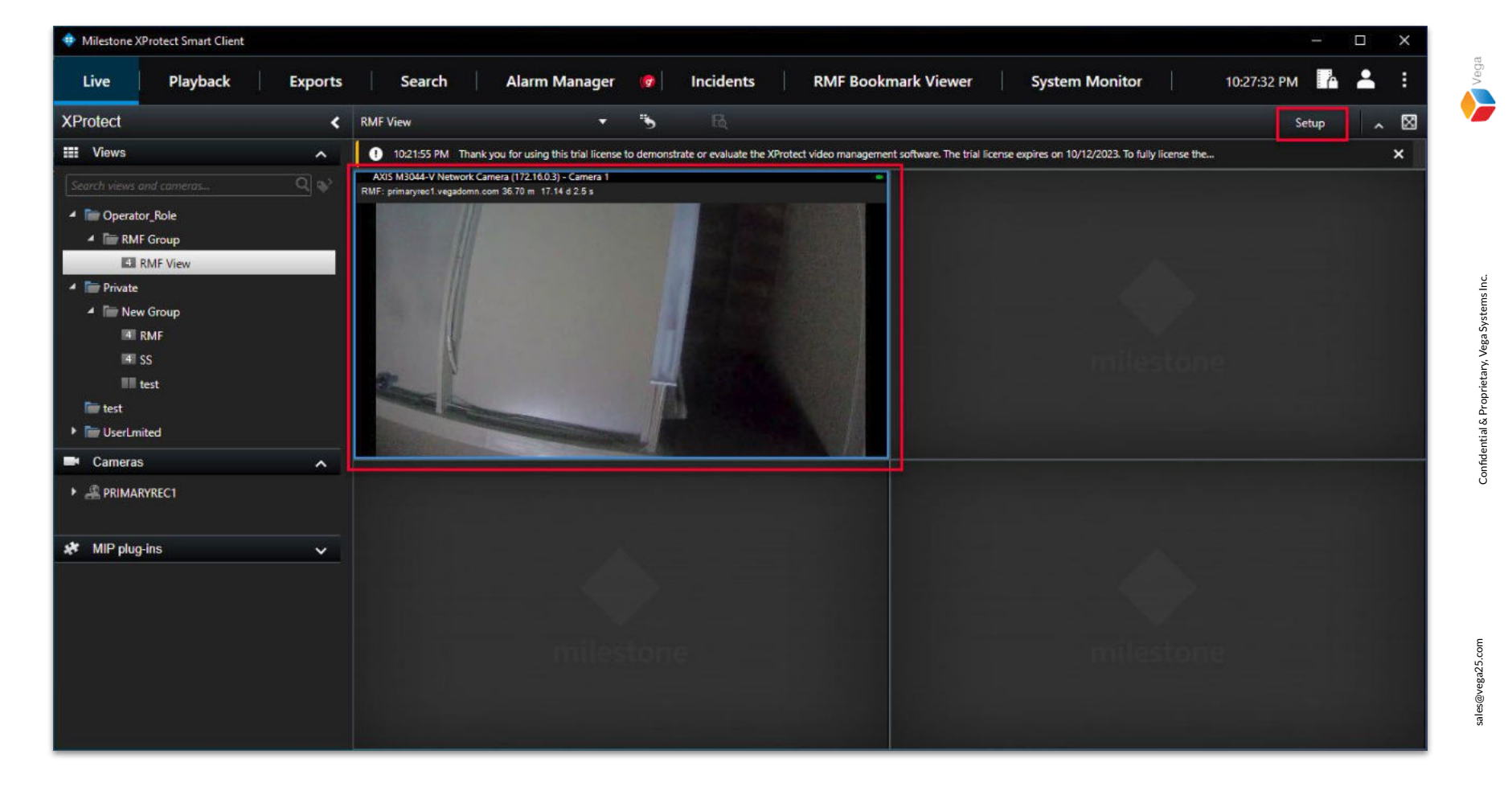

**<u>Step 7</u>**: Exit the Setup mode. Verify the **Live view** from the selected camera.

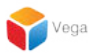

# Part 4: Verifying live view switching for a permitted user

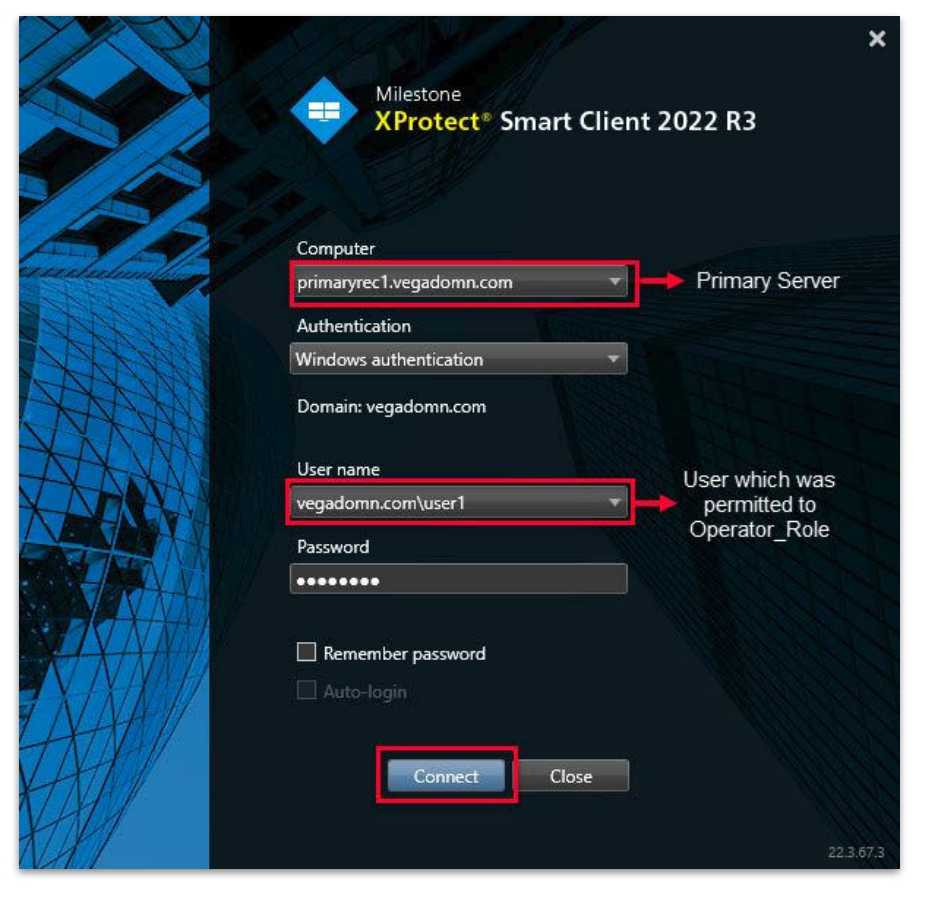

Step 1: Open the Smart Client.

Login into the Parent Management Server using user credentials which was permitted in the role.(Federated Deployments) Login into Management Server using user credentials which was permitted in the role (Non-Federated Deployments)

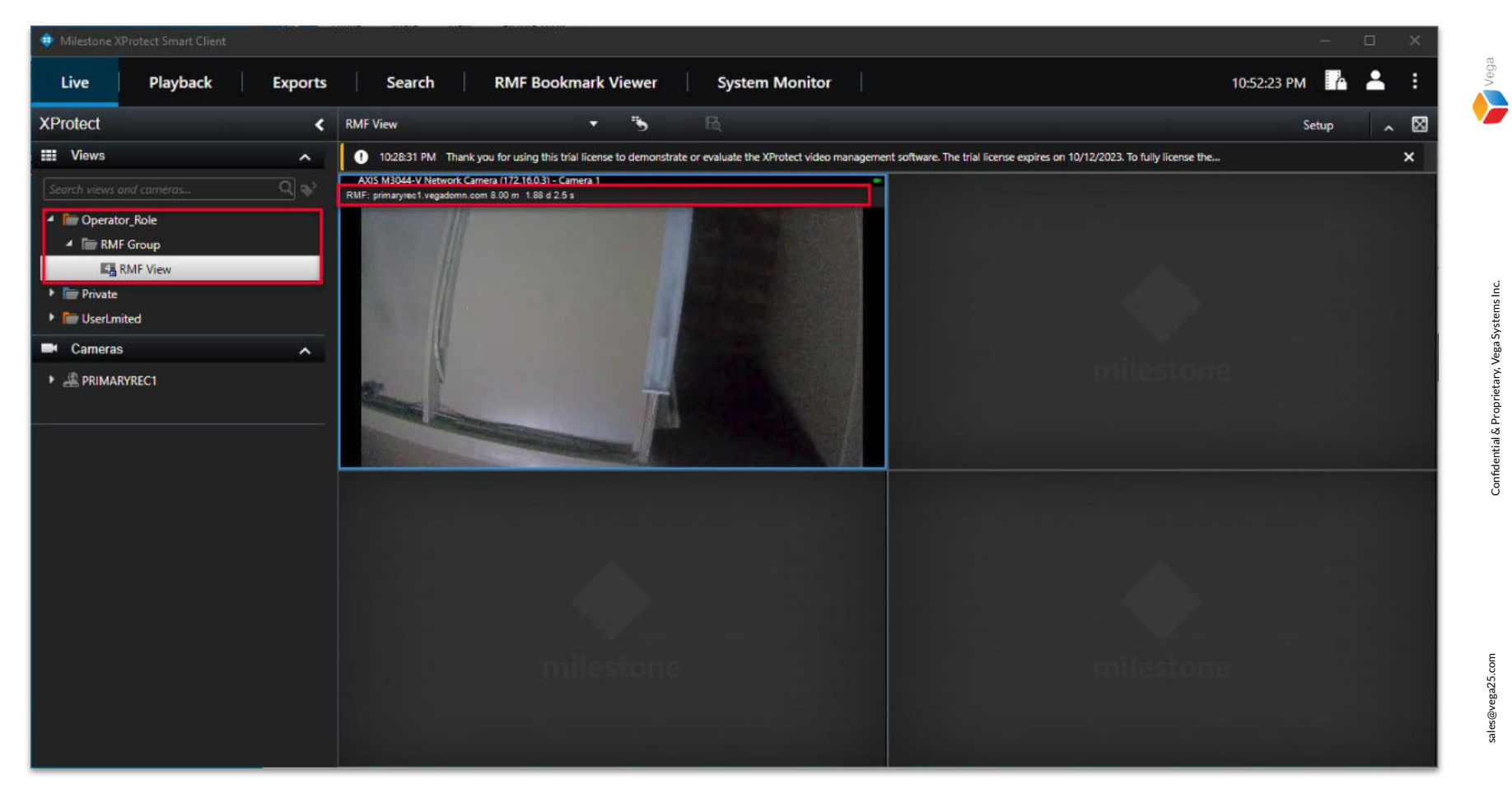

Step 2: Select the newly created view from the view group. Verify the live view. Note: The live view is from parent (primary) server.

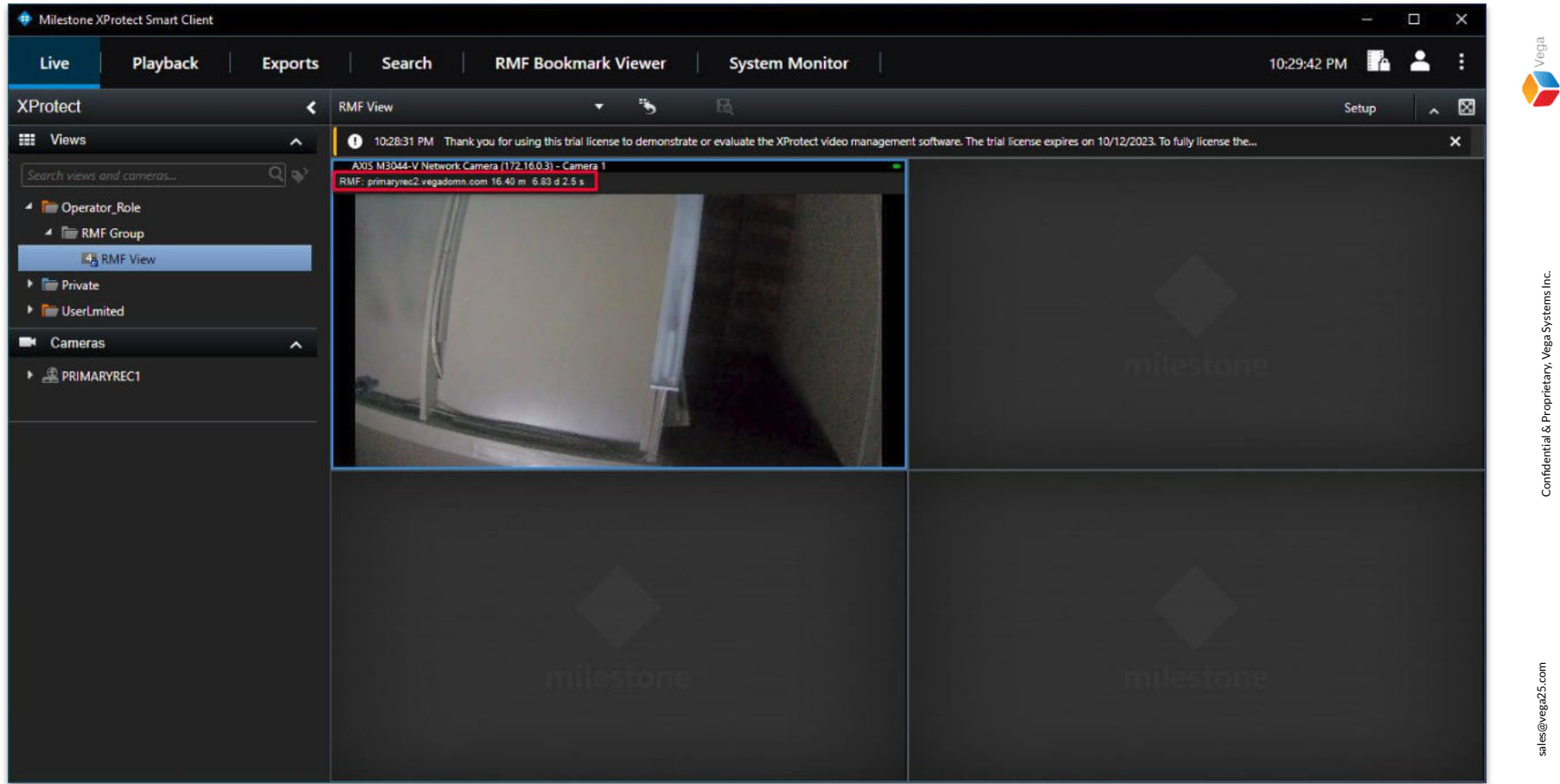

Step 3: Stop the parent (primary) recording server. The live view switches to the child (secondary) recording server.

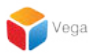

### Part 5: Setting "Do not skip gaps" from Management Client by admin user

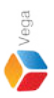

## <u>Note</u>: Setting to "Do not skip gaps", RMF will look for the missing video on another recording server and proceed to play it.

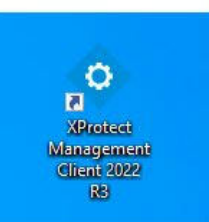

| • | Open<br>Move to OneDrive<br>Run with graphics processor<br>Open file location | > | rotect<br>gemer<br>nt 2022<br>R3 |
|---|-------------------------------------------------------------------------------|---|----------------------------------|
| • | Run as administrator                                                          |   |                                  |
| G | Share with Skype<br>Troubleshoot compatibility<br>Pin to Start                |   | rotect<br>t Clie.                |
|   | 7-Zip                                                                         | > |                                  |
|   | CRC SHA                                                                       | > |                                  |
| Ð | Scan with Microsoft Defender<br>Pin to taskbar                                |   |                                  |
|   | Restore previous versions                                                     |   |                                  |
|   | Send to                                                                       | > |                                  |
|   | Cut                                                                           |   |                                  |
|   | Сору                                                                          |   |                                  |
|   | Paste                                                                         |   |                                  |
|   | Create shortcut                                                               |   |                                  |
|   | Delete                                                                        |   |                                  |
|   | Rename                                                                        |   |                                  |
|   | Properties                                                                    |   |                                  |

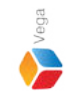

<u>Step 1</u>: Open the Management Client. Note: Run as administrator

40

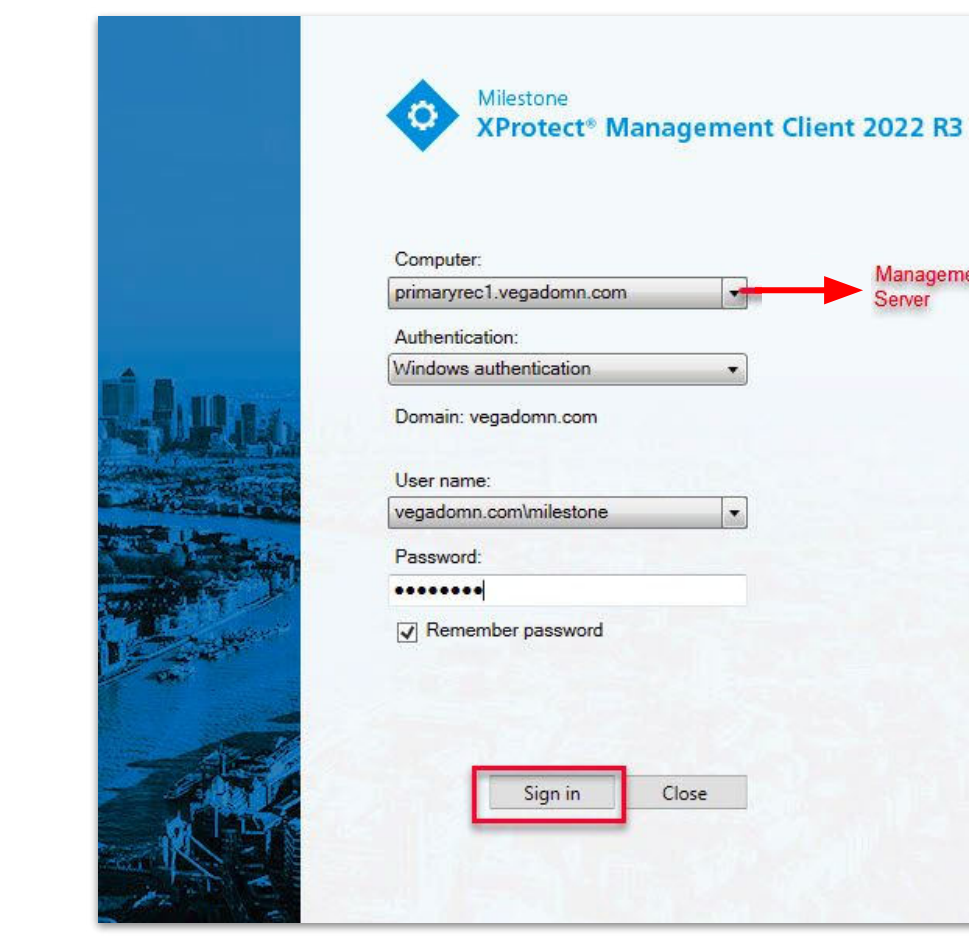

| Vega      | 0 |  |
|-----------|---|--|
| $\rangle$ |   |  |
|           |   |  |

**Step 2**: Login into the **Parent Management Server** as a domain user with admin privileges. (Federated Deployments) Login into Management Server as a user with admin privileges (Non-Federated Deployments)

Management

Server

| Na We Adde Manager To Na Wi<br>Second Control of Control of Control                                                                                                    | Milestone XProtect Management Client 2022 R3 |                                                |                                                                                                    | - 1                                                                                                    | CP . |
|----------------------------------------------------------------------------------------------------|----------------------------------------------|------------------------------------------------|----------------------------------------------------------------------------------------------------|----------------------------------------------------------------------------------------------------|------|
| Image: Section 1       Image: Section 1       Image: Section 1 <t< th=""><th>le View Action Maintenance Tools Help</th><th></th><th></th><th></th><th></th></t<>                                                                                                    | le View Action Maintenance Tools Help        |                                                |                                                                                                    |                                                                                                    |      |
| Description         Image: Description         Image: Description         Description         Description           Image: Description         Image: Description         Image: De                                                                                                    | 1 9 0 • M                                    |                                                |                                                                                                    |                                                                                                    |      |
| Pickurs         Aus         Sectors form         Sectors form         Secors form         Secors form <td< th=""><th>e Navigation - 9 ×</th><th>Smart Client Profiles</th><th>a Properties</th><th></th><th></th></td<>                                                                                                    | e Navigation - 9 ×                           | Smart Client Profiles                          | a Properties                                                                                                    |                                                                                                    |      |
| I brit String   I brit String   I brit <t< td=""><td>PRIMARYREC1 - (22.3c)</td><td>E 💭 Smart Client Profiles (sorted by priority)</td><td>Smart Client profile settings - Timeline</td><td></td><td></td></t<>                                                                                                    | PRIMARYREC1 - (22.3c)                        | E 💭 Smart Client Profiles (sorted by priority) | Smart Client profile settings - Timeline                                                                                             |                                                                                                    |      |
| I construction       I construction       Note       Note                                                                                                    | 🕀 🛄 Basica                                   | 🛃 test                                         | Tite                                                                                                    | Setting                                                                                                    | 1    |
| Image: Section Section                                                                                                    | - License Information                        | Default Smart Client Profile                   | Increases auto                                                                                                    | Hide                                                                                                    | 1    |
| B         Andre Adde         Mathematican         Mathematican         Mathematican           Andre Adde Constant Societies         Adde Adde Adde Adde Adde Adde Adde Add                                                                                                    | Site Information                             |                                                | ncomy source                                                                                                    | 114                                                                                                    | -    |
| Addred draft Medi   Porter Outside   Porter Outside   Main Storm Medi   Main Storm Medi   Main Storm                                                                                                    | Remote Connect Services                      |                                                | Curgong auto                                                                                                    | Hite                                                                                                    | ~    |
| Image: Section of the content of the content of th                                                                                                    | Axis One-click Camera Connection             |                                                | Additional data                                                                                                    | Hide                                                                                                    | 4    |
| Address forms Hades   Paces forms Second Second   Paces forms Second Second   Paces forms Second Second   Paces forms Second Second   Second Second Se                                                                                                    | Servers                                      |                                                | Bookmarka                                                                                                    | Show                                                                                                    | v    |
| Biologica Monotanin Source   Monotanin Source  <                                                                                                    | Recording Servers                            |                                                | Additional markers                                                                                                    | Hide                                                                                                    | v    |
| Image: Construction of the second of the second of the                                                                                                    | Failover Servers                             |                                                | Metion indication                                                                                                    | Show                                                                                                    | V.   |
| Point         Point         Point <td< td=""><td>1 Mobile Servers</td><td></td><td>Al canada tradica</td><td>Ghow</td><td>5</td></td<>                                                                                                    | 1 Mobile Servers                             |                                                | Al canada tradica                                                                                                    | Ghow                                                                                                    | 5    |
| Pictoria         Pipolo           Macquota         Pipolo           Macquota         Pipolo           Pipolo         Pipolo           Pipolo         Pipolo           Pipolo         Pipolo           Pipolo         Pipolo           Pipolo         Pipolo           Pipolo         Pipolo           Pipolo         Pipolo           Pipolo         Pipolo           Pipolo         Pipolo           Pipolo         Pipolo           Pipolo         Pipolo           Pipolo         Pipolo <td>Devices</td> <td></td> <td>Pre-General Register</td> <td>anow</td> <td>100</td>                                                                                                    | Devices                                      |                                                | Pre-General Register                                                                                                    | anow                                                                                                    | 100  |
| Kanada and a second and a second and a                                                                                                    | Cameras                                      |                                                | risjoack                                                                                                    | Skip gape                                                                                                    | ~    |
| Sector     Sector                                                                                                    | Microphones                                  |                                                |                                                                                                    | Do not elso aves                                                                                                    |      |
| Hadana     Adam     Adam                                                                                                    | C Speakers                                   |                                                |                                                                                                    | L'acceleration de la companya de la companya | -    |
| Ford Constant Constant <p< td=""><td>Thetadata</td><td></td><td></td><td></td><td></td></p<>                                                                                                    | Thetadata                                    |                                                |                                                                                                    |                                                                                                    |      |
| Cardine         Barrison         Barrison                                                                                                    | de input                                     |                                                |                                                                                                    |                                                                                                    |      |
| Weine           State           Markan           Markan           Mark                                                                                                    | Output                                       |                                                |                                                                                                    |                                                                                                    |      |
| Second Second Seco                                                                                                    | Cient Cient                                  |                                                |                                                                                                    |                                                                                                    |      |
| Andrew Clear Fulder     Koncert Clear Fulder     Koncert Take     System Konker Texels     System Konker Texels                                                                                                    | Shart Wall                                   |                                                |                                                                                                    |                                                                                                    |      |
|                                                                                                    | View Groups                                  |                                                |                                                                                                    |                                                                                                    |      |
| Andra of Control Andrew Andrew A                                                                                                    | All Management Client Profiles               |                                                |                                                                                                    |                                                                                                    |      |
| Interview           Interview           Interview <td< td=""><td>Materia Materia</td><td></td><td></td><td></td><td></td></td<>                                                                                                    | Materia Materia                              |                                                |                                                                                                    |                                                                                                    |      |
| Rules         Balance Revits         Variation Publics         Variation Publics         Variation         Variation<                                                                                                    | Dider and Events                             |                                                |                                                                                                    |                                                                                                    |      |
| Trianado Severb<br>Trianado Severb<br>Triana | B Pular                                      |                                                |                                                                                                    |                                                                                                    |      |
| I Usidescon Publis           Res-addinad Exerts           Analysis Exerts           Security           Resides Exerts           Security           Resides Exerts           System Monitor           System Monitor <tr< td=""><td>Time Profiles</td><td></td><td></td><td></td><td></td></tr<>                                                                                                    | Time Profiles                                |                                                |                                                                                                    |                                                                                                    |      |
| Uber-affendi Events         Anaylos Events           Anaylos Events         Besici Events           Scenic Events         Besici Events           Notas         Basic Users           System Dabbord         Destembords           Ourret Tarks         Destembords           System Dabbord         Destembords           System Dabbord         Destembords           System Dabbord         Destembords           System Dabbord         Destembords           System Dabbord         Destembords           System Dabbord         Destembords           System Dabbord         Destembords           System Dabbord         Destembords           System Dabbord         Destembords           System Dabbord         Destembords           System Dabbord         Destembords           System Dabbord         Destembords           Meddats Use         Destembords           Meddats Use         Destembords           System Dabbord         Destembords           System Dabbord         Destembords           Meddats Use         Destembords           Transaction excures         Destembords           Multiplevison         Destembords           Multiplevison         <                                                                                                    | - Notification Profiles                      |                                                |                                                                                                    |                                                                                                    |      |
| Adapties Exerts<br>Security<br>Security<br>Security<br>Security<br>Security<br>Security<br>System Deabboard<br>System Deabboard<br>System          | User-defined Events                          |                                                |                                                                                                    |                                                                                                    |      |
| Generic Events     Generic Events     Generic                                                                                                    | Analytics Events                             |                                                |                                                                                                    |                                                                                                    |      |
| A Relea     A Relea     A                                                                                                    | Seneric Events                               |                                                |                                                                                                    |                                                                                                    |      |
|                                                                                                    | Security                                     |                                                |                                                                                                    |                                                                                                    |      |
| Banc Users     Descriptions     Descriptions     Des                                                                                                    | Roles                                        |                                                |                                                                                                    |                                                                                                    |      |
| Sprein Dabbard   Outrent Tasks   Sprein Moritor   Sprein Moritor   Sprein                                                                                                    | 2 Basic Users                                |                                                |                                                                                                    |                                                                                                    |      |
| Current Tasks  System Monitor  System Monitor  System Monitor  System Monitor  System Monitor  System Monitor  System Monitor  System Monitor  System Monitor  System Monitor  System Monitor  System Monitor  System Monitor  System Monitor  Monitor  Monito                                                                                                    | System Dashboard                             |                                                |                                                                                                    |                                                                                                    |      |
| System Monitor     System Monitor Threaholds     System Monitor Threaholds     Submitter Threaholds     Configuration Reports     Mendada Search     Monitor Search      Transaction Sources     Management     Management     Management     Management                                                                                                    | Current Tasks                                |                                                |                                                                                                    |                                                                                                    |      |
| System Monito Threadeds System Reports Server Logs Metadas Use Metadas Serverh Access Control Server Log Transaction sources Area  Area                                                                                                    | System Monitor                               |                                                |                                                                                                    |                                                                                                    |      |
| Evidence Lock     Configuration Reports     Configuration Reports     Server Logs     Mediad Search     Mediad Search     Mediad Search     Modert properties     Transaction definitions     Merring     Arems     Merring     Merring                                                                                                    | System Monitor Thresholds                    |                                                |                                                                                                    |                                                                                                    |      |
| Configuration Reports       Server Logs       Metadate Use       Metadate Use       Metadate Search       Metadate search       Management       Indexter spontes       Transaction detrisions       Arame       MIP Rup ins                                                                                                    | 2 Evidence Lock                              |                                                |                                                                                                    |                                                                                                    |      |
| Server Lops       Metados Search       Metados Search       Manados Search       Dicolaters       Jonistants       Transaction definitions       Alarma       Alarma                                                                                                    | Configuration Reports                        |                                                |                                                                                                    |                                                                                                    |      |
| Metadas Use     Media Search     Media Search     Media Search     Media Search     Media Search     Media     Meradion sources     Transaction debrisions     MerPing-inn     MerPing-inn     MerPing-inn     MerPing-inn     Merematic Search                                                                                                    | Server Logs                                  |                                                |                                                                                                    |                                                                                                    |      |
| Kesdad Search     Kesdad Search     Kesdad                                                                                                    | 🐨 Metadata Use                               |                                                |                                                                                                    |                                                                                                    |      |
| Access Cotted     Societat     Transaction Sources     Access     Access     Arrans     MP Phop-ins     MP Phop-ins                                                                                                    | Ketadata Search                              |                                                |                                                                                                    |                                                                                                    |      |
| 2) Incidents<br>→ Incident properties<br>Transaction sources<br>Aneres<br>Aneres<br>MPP Pupe ins                                                                                                    | R Access Control                             |                                                |                                                                                                    |                                                                                                    |      |
| Armset     Armset     Armset     Armset     Armset     Armset                                                                                                    | 23 Incidents                                 |                                                |                                                                                                    |                                                                                                    |      |
| Transactor sources     Transactor definitions     Aarre     Aarre                                                                                                    | Incident properties                          |                                                |                                                                                                    |                                                                                                    |      |
| Transaction sources     Transaction definitions     Amms     Amms     v                                                                                                    | Transact                                     |                                                |                                                                                                    |                                                                                                    |      |
| Arman School definitions     Arman School definitions     MP Phop-ins     ✓                                                                                                    | E Transaction sources                        |                                                |                                                                                                    |                                                                                                    |      |
| (de Alema<br>A) MIP Plug-ins v                                                                                                    | Transaction definitions                      |                                                |                                                                                                    |                                                                                                    |      |
| A) MP Pup-ins v                                                                                                    | I Alarms                                     |                                                |                                                                                                    |                                                                                                    |      |
|                                                                                                    | MIP Plug-ins v                               |                                                |                                                                                                    |                                                                                                    |      |
| severation: Federated Site Hierarchy                                                                                                    | Anyination Federated Site Hierarchy          |                                                | 👔 Info 🛀 General 💁 Advanced 👒 Live 🗞 Playback 🏟 Setup 🍋 Export 👞 Timeline 🚺 Access Control 🔂 Alarm Manager 🔢 Smart map 🗔 Wew Layouts |                                                                                                    |      |

 $\label{eq:step3} \underbrace{\text{Step 3}}_{\text{Select the Smart Client Profiles}} \text{Select the Smart Client Profile associated with the Role. Select Timeline from the bottom toolbar.} \\ \text{Set to Do not skip gaps under Playback}. \end{aligned}$ 

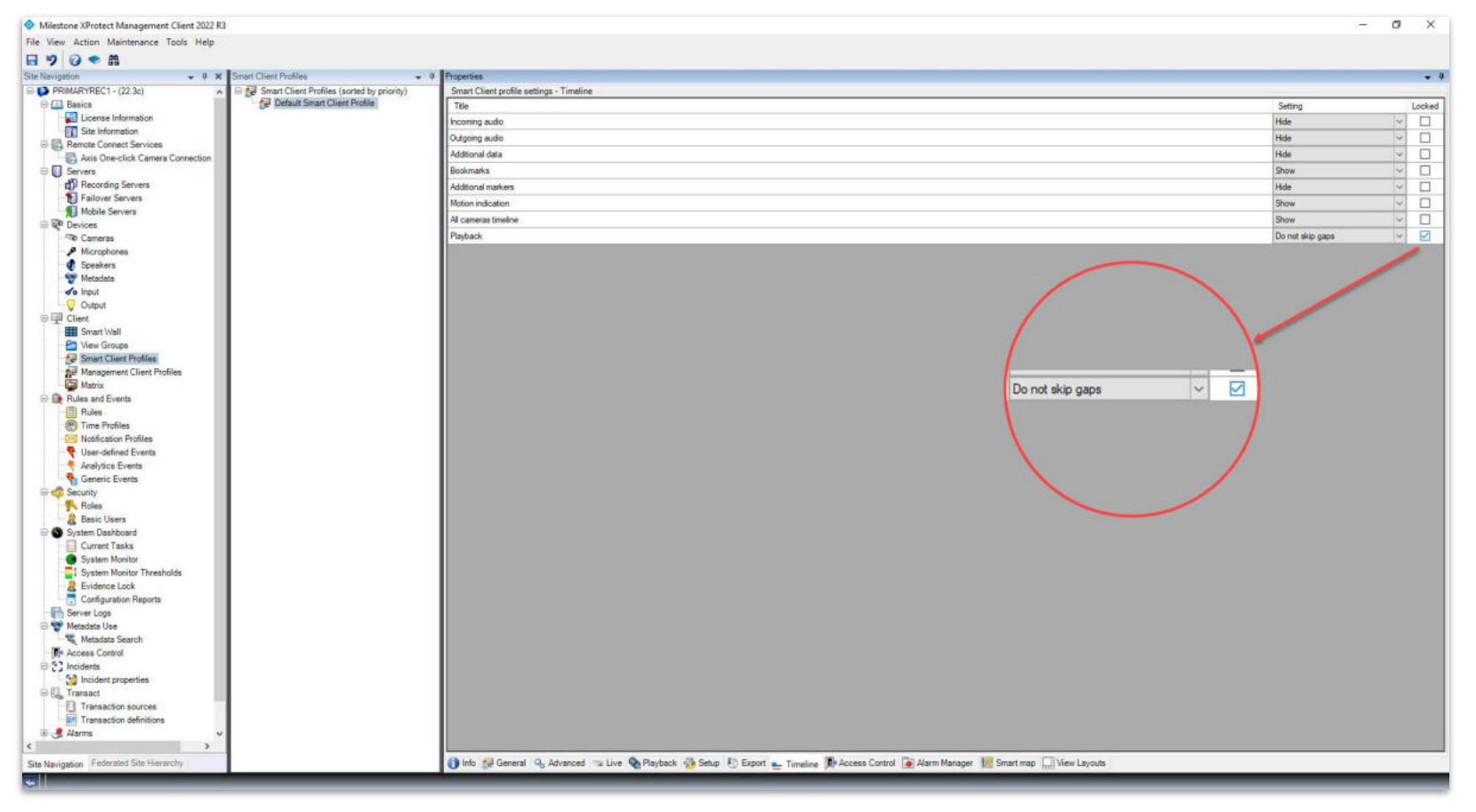

**<u>Step 4</u>**: Tick the option **Locked** for Playback.

**Note:** Administrators can lock the settings for each role through Smart Client Profiles, users cannot change the setting that is locked.

Vega

| A Milestone XProtect Management Client 2022 R3                                                                  |                                                                                                    | - 0 )              | ×   |
|----------------------------------------------------------------------------------------------------|----------------------------------------------------------------------------------------------------|--------------------|-----|
| File View Action Maintenance Tools Help                                                                         |                                                                                                    |                    |     |
| B 7 0 • #                                                                                                    |                                                                                                    |                    |     |
| evention + # X Smart Client Profiles +                                                                          | A Properties                                                                                                    |                    | - 0 |
| Save PRIMARYNSC1 - (22.3c)                                                                                      | Smart Client profile settings - Timeline                                                                                              |                    |     |
| P C Resics                                                                                                    | Tala                                                                                                    | Settion            | had |
| License Information                                                                                             | 100 Town                                                                                                    | tal.               | 7   |
| Site Information                                                                                                | Potting auto                                                                                                    | rise V             | 4   |
| Remote Connect Services                                                                                         | Outgoing audio                                                                                                    | Hide 🗸 🗌           |     |
| Axis One-click Camera Connection                                                                                | Addtional data                                                                                                    | Hide 🗸 🗌           | 3   |
| Servers 7                                                                                                    | Bookmarks                                                                                                    | Show 🗸 🗌           | 2   |
| Becording Servers                                                                                               | Additional markers                                                                                                    | Hide               | 1   |
| Failover Servers                                                                                                | Helion indication                                                                                                    | Show V F           | 51  |
| Mobile Servers Save                                                                                             | mount subcassing                                                                                                    |                    | -   |
| Devices                                                                                                    | As cameras timetine                                                                                                    | anow 🗸             |     |
| Cameras                                                                                                    | Playback                                                                                                    | Do not skip gaps V | -   |
| Microphones                                                                                                    |                                                                                                    |                    |     |
| C Speakers                                                                                                    |                                                                                                    |                    |     |
| Metadata                                                                                                    |                                                                                                    |                    |     |
| de Input                                                                                                    |                                                                                                    |                    |     |
| C III Court                                                                                                    |                                                                                                    |                    |     |
| Const Mail                                                                                                    |                                                                                                    |                    |     |
| - May Groupe                                                                                                    |                                                                                                    |                    |     |
| Smart Client Profiles                                                                                           |                                                                                                    |                    |     |
| Management Client Profiles                                                                                      |                                                                                                    |                    |     |
| Ca Matrix                                                                                                    |                                                                                                    |                    |     |
| Rules and Events                                                                                                |                                                                                                    |                    |     |
| Rules                                                                                                    |                                                                                                    |                    |     |
| Time Profiles                                                                                                   |                                                                                                    |                    |     |
| S Notification Profiles                                                                                         |                                                                                                    |                    |     |
| - 💎 User-defined Events                                                                                         |                                                                                                    |                    |     |
| Analytics Events                                                                                                |                                                                                                    |                    |     |
| Generic Events                                                                                                  |                                                                                                    |                    |     |
| E 🚅 Security                                                                                                    |                                                                                                    |                    |     |
| Roles                                                                                                    |                                                                                                    |                    |     |
| Basic Users                                                                                                    |                                                                                                    |                    |     |
| e 🕥 System Dashboard                                                                                            |                                                                                                    |                    |     |
| Current Tasks                                                                                                   |                                                                                                    |                    |     |
| System monitor                                                                                                  |                                                                                                    |                    |     |
| Evidence Lock                                                                                                   |                                                                                                    |                    |     |
| Configuration Reports                                                                                           |                                                                                                    |                    |     |
| Server Logs                                                                                                    |                                                                                                    |                    |     |
| 🖂 🐨 Metadata Use                                                                                                |                                                                                                    |                    |     |
| Metadata Search                                                                                                 |                                                                                                    |                    |     |
| Access Control                                                                                                  |                                                                                                    |                    |     |
| 🕀 🛟 Incidents                                                                                                   |                                                                                                    |                    |     |
| - 🔧 Incident properties                                                                                         |                                                                                                    |                    |     |
| 回报 Transact                                                                                                    |                                                                                                    |                    |     |
| Transaction sources                                                                                             |                                                                                                    |                    |     |
| Transaction definitions                                                                                         |                                                                                                    |                    |     |
| et 🛃 Alarins                                                                                                    |                                                                                                    |                    |     |
| B R MIP Plug-ins                                                                                                | 1                                                                                                    |                    |     |
| Site Navigation Federated Site Hierarchy                                                                        | 🚺 Info 😥 General 🥱 Advanced 👒 Live 🎕 Playback 🏠 Setup 🕙 Export 🛬 Timeline 隊 Access Control 🙍 Alarm Manager 🔣 Smart map 🛄 View Layouts |                    |     |
|                                                                                                    |                                                                                                    |                    |     |
| A ROAD AND A ROAD AND A ROAD AND A ROAD AND A ROAD AND A ROAD AND A ROAD AND A ROAD AND A ROAD AND A ROAD AND A |                                                                                                    |                    |     |

Step 5: Click Save.

Note: "Do not skip gaps" option has to be set for all the SmartClient profiles related to RMF.

sales@vega25.com

Vega

Confidential & Proprietary, Vega Systems Inc